# H シリーズ イーサネットドライバ

| 1 | システム構成          | 3  |
|---|-----------------|----|
| 2 | 接続機器の選択         | 7  |
| 3 | 通信設定例           | 8  |
| 4 | 設定項目            | 50 |
| 5 | 使用可能デバイス        | 54 |
| 6 | デバイスコードとアドレスコード | 61 |
| 7 | エラーメッセージ        | 64 |

#### はじめに

本書は表示器と接続機器(対象 PLC)を接続する方法について説明します。 本書では接続方法を以下の順に説明します。

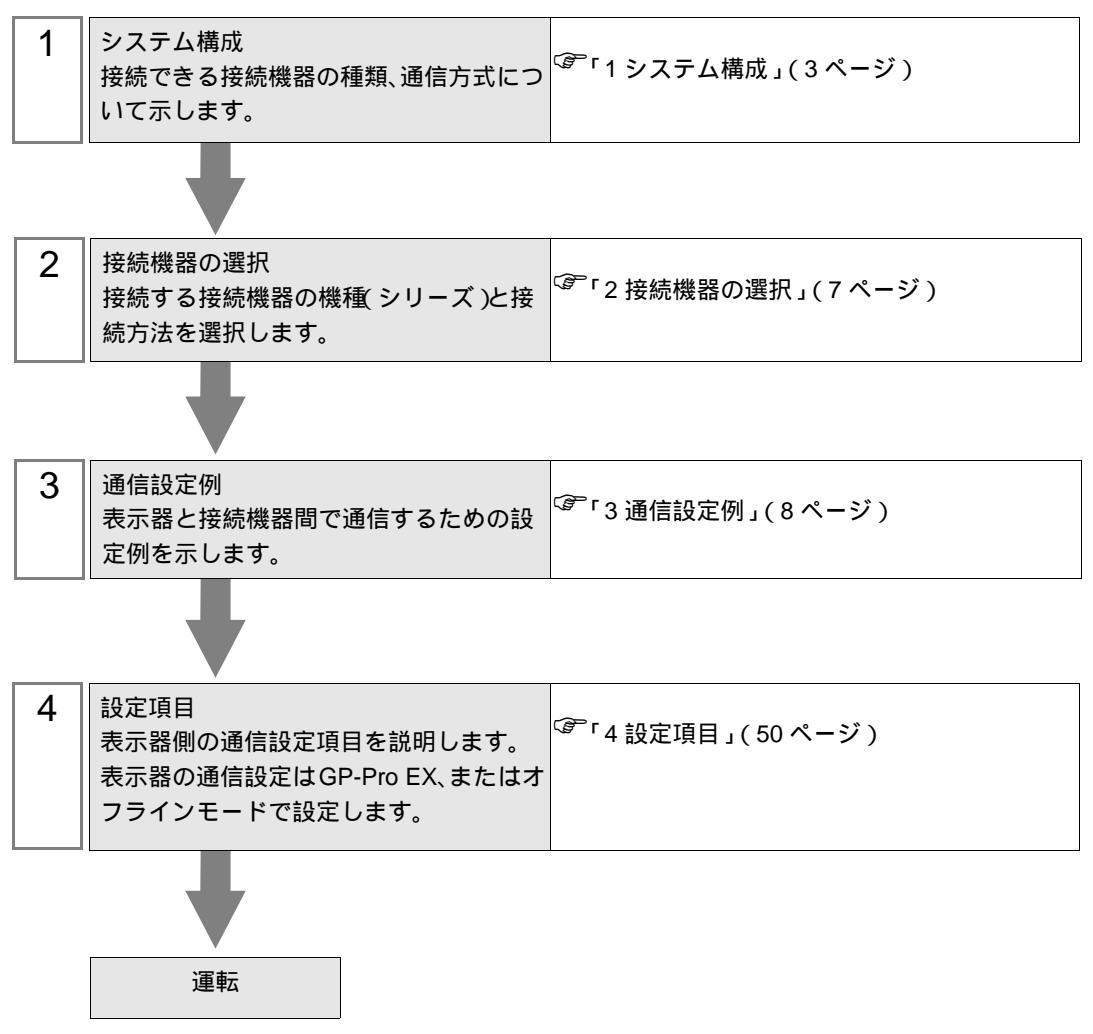

# 1 システム構成

日立産機製接続機器と表示器を接続する場合のシステム構成を示します。

| シリーズ名          | CPU                                                           | リンク I/F                                     | 通信方式            | 設定例                |  |
|----------------|---------------------------------------------------------------|---------------------------------------------|-----------------|--------------------|--|
| ц              | H-4010(CPU3-40H)<br>H-2002(CPU2-20H)<br>H 1002(CPU2-10H)      | LAN_ETH2                                    | イーサネット<br>(TCP) | 設定例 1<br>(8ページ)    |  |
| 11             | H-702(CPU2-07H)<br>H-302(CPU2-03H)                            | LAN_ETH                                     | イーサネット<br>(UDP) | 設定例 2<br>(10ページ)   |  |
|                |                                                               | FH-FTH <sup>1</sup>                         | イーサネット<br>(TCP) | 設定例 3<br>(12ページ)   |  |
| FH-150         | EH-150(EH-CPU548)<br>EH-150(EH-CPU516)<br>EH-150(EH-CPU448A)  |                                             | イーサネット<br>(UDP) | 設定例 4<br>(14 ページ)  |  |
| LII-150        | EH-150(EH-CPU448)<br>EH-150(EH-CPU316A)<br>EH-150(EH-CPU308A) | EH-ETH2 上のイーサ                               | イーサネット<br>(TCP) | 設定例 13<br>(32ページ)  |  |
|                |                                                               | ネット用コネクタ                                    | イーサネット<br>(UDP) | 設定例 14<br>(34 ページ) |  |
| Web コント<br>ローラ | EH-WD10DR<br>EH-WA23DR                                        | CPU 上のイーサネット                                | イーサネット<br>(TCP) | 設定例 5<br>(16ページ)   |  |
|                |                                                               | ポート                                         | イーサネット<br>(UDP) | 設定例 6<br>(18 ページ)  |  |
|                | EHV-CPU128<br>EHV-CPU64                                       | CPU 上のイーサネット<br>ポート                         | イーサネット<br>(TCP) | 設定例 7<br>(20ページ)   |  |
|                |                                                               |                                             | イーサネット<br>(UDP) | 設定例 8<br>(22 ページ)  |  |
|                |                                                               | EH-ETH <sup>1</sup>                         | イーサネット<br>(TCP) | 設定例 9<br>(24 ページ)  |  |
|                |                                                               |                                             | イーサネット<br>(UDP) | 設定例 10<br>(26ページ)  |  |
| EHV            |                                                               | EH-ETH2 上のイーサ                               | イーサネット<br>(TCP) | 設定例 15<br>(36ページ)  |  |
|                | EHV-CPU32<br>EHV-CPU16                                        | ネット用コネクタ                                    | イーサネット<br>(UDP) | 設定例 16<br>(38 ページ) |  |
|                |                                                               | EH-ORML 上のイーサ<br>ネット通信ポート <sup>2</sup><br>3 | イーサネット<br>(TCP) | 設定例 11<br>(28ページ)  |  |
|                |                                                               |                                             | イーサネット<br>(UDP) | 設定例 12<br>(30ページ)  |  |
|                |                                                               | EH-R2LH 上のイーサ                               | イーサネット<br>(TCP) | 設定例 17<br>(40ページ)  |  |
|                |                                                               | イット通信小一ト ~<br>  4                           | イーサネット<br>(UDP) | 設定例 18<br>(42ページ)  |  |

| シリーズ名    | CPU                                 | リンク I/F       | 通信方式            | 設定例                |
|----------|-------------------------------------|---------------|-----------------|--------------------|
| MICRO-EH | EH-□20□□□<br>EH-□40□□□<br>EH-□64□□□ | EH-OBETH 上の通信 | イーサネット<br>(TCP) | 設定例 19<br>(44 ページ) |
|          |                                     | ポート 5         | イーサネット<br>(UDP) | 設定例 20<br>(47 ページ) |

1 表示器と接続する場合、SOFTWARE VER.06 以上の EH-ETH が必要です。(バージョンは EH-ETH 本体のラベルで確認してください。)

2 リモート通信モジュールを使用するには、以下の CPU ROM バージョンが必要です。

| CPU        | サポートバージョン       |
|------------|-----------------|
| EHV-CPU128 | ROM Ver.0117 以降 |
| EHV-CPU64  | ROM Ver.1117 以降 |
| EHV-CPU32  | ROM Ver.2117 以降 |
| EHV-CPU16  | ROM Ver.3117 以降 |

- 3 EH-ORML を使用するには EH-ORMM が必要です。
- 4 EH-R2LH を使用するには EH-RMAH が必要です。
- 5 EH-OBETH を使用するには、以下の CPU ROM バージョンが必要です。

| CPU       | サポートバージョン        |
|-----------|------------------|
| EH-020000 | MFG No. 05Gxx 以降 |
| EH-040000 | MFG No. 05Gxx 以降 |
| EH-064000 | MFG No. 05Gxx 以降 |

## 接続構成

[1:1の場合]

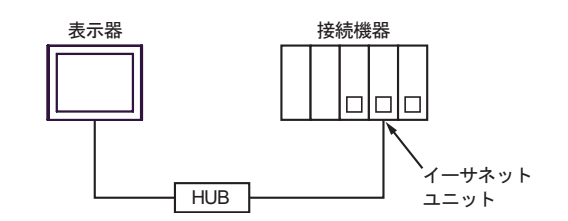

[1:nの場合]

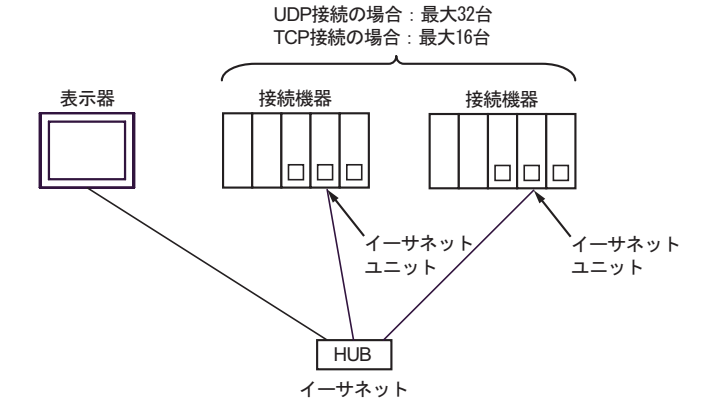

[n:1の場合]

Hシリーズ、 MICRO-EHシリーズの場合:最大2台 EH-150シリーズ、EHVシリーズ、 Webコントローラの場合:最大4台

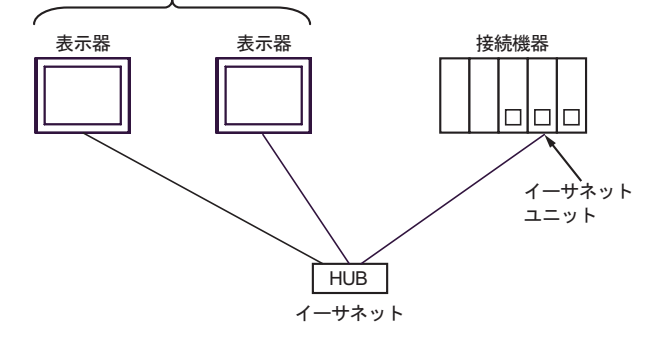

[n:mの場合]

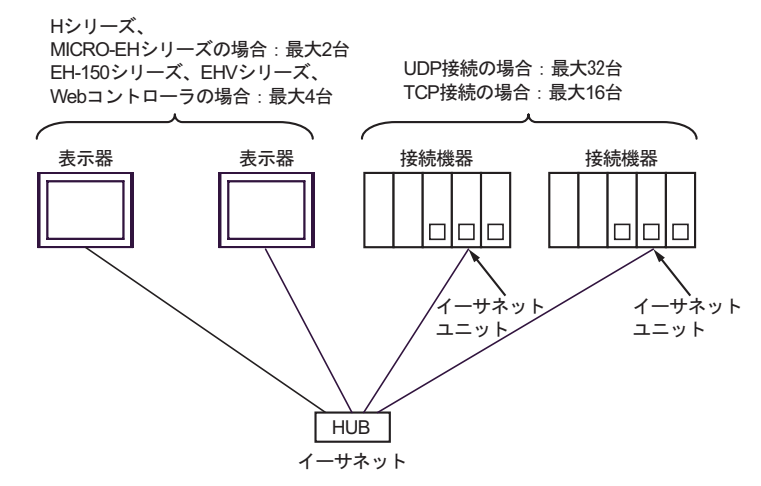

#### [マルチ CPU リンクの場合]

Web コントローラはこのパターンをサポートしておりません。

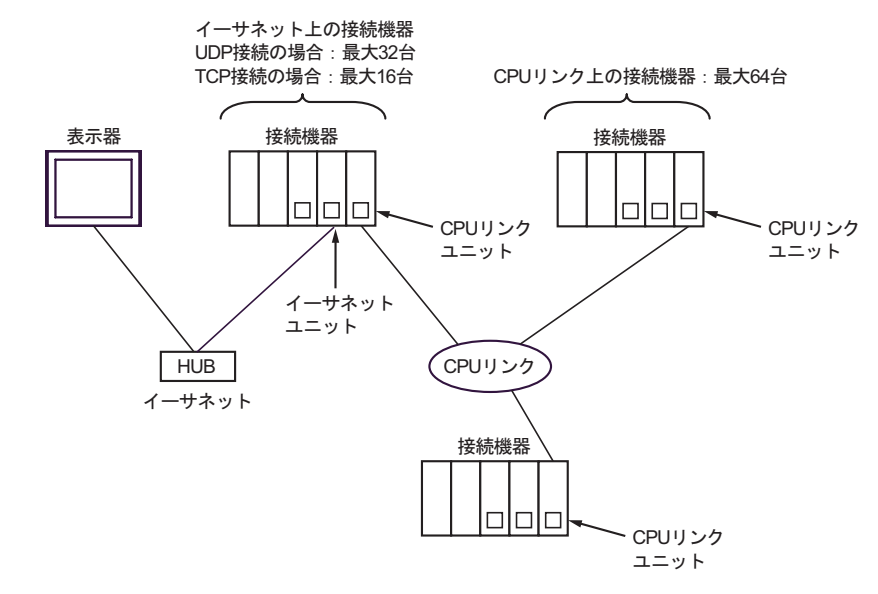

[光リモート通信モジュールを使用する場合]

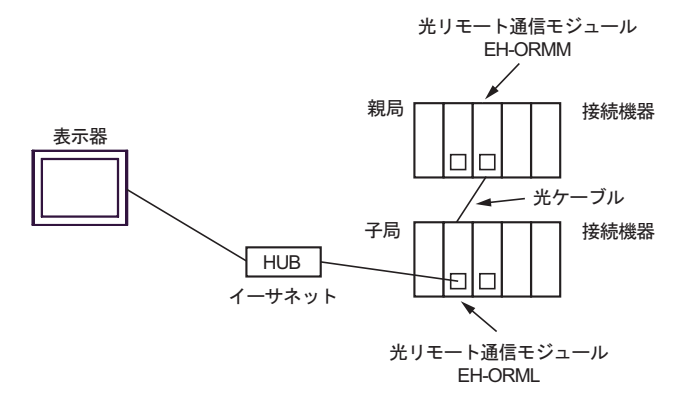

#### [同軸リモート通信モジュールを使用する場合]

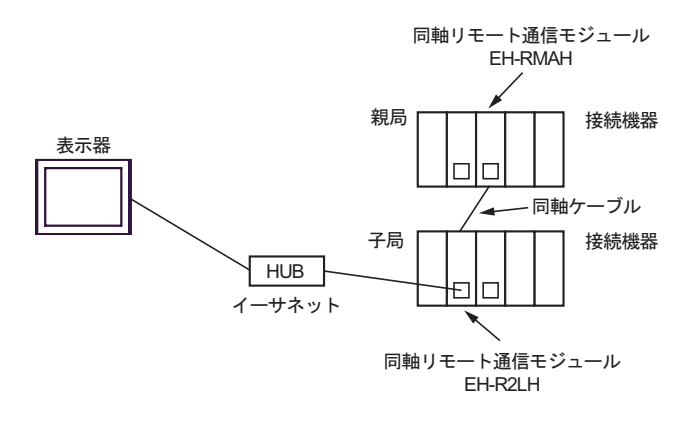

 MEMO
 ・ 終端の同軸リモート子局通信モジュールは必ず TxD-T と RxD-T を終端接続してください。

## 2 接続機器の選択

表示器と接続する接続機器を選択します。

| 🏄 ようこそ GP-Pro EX ヘ |                                       | ×             |
|--------------------|---------------------------------------|---------------|
| GP-Pro 🛃           | ─ 接続機器設定<br>接続機器数 1 <u>=</u> <u>■</u> |               |
|                    | 接続機器1                                 |               |
|                    | メーカー (株)日立産機システム                      | <b>•</b>      |
|                    |                                       | <b>_</b>      |
|                    | ホート 1 ーサネット(UDP)                      | <b>`</b>      |
|                    | <u>この接続後部のマニアルを見る</u><br>最近使った接待機器    |               |
| <u>k.</u>          |                                       | E             |
|                    |                                       | 腰器接続マニュアルへ    |
|                    |                                       |               |
|                    | 戻る (B) 通信設定 Dジック画面作成                  | ベース画面作成 キャンセル |

| 設定項目             | 設定内容                                                                                                    |
|------------------|----------------------------------------------------------------------------------------------------|
| 接続機器数            | 設定するシリーズ数を「1~4」で入力します。                                                                                                    |
| メーカー             | 接続する接続機器のメーカーを選択します。「( 株 ) 日立産機システム」を選択しま<br>す。                                                                                         |
| シリーズ             | 接続する接続機器の機種(シリーズ)と接続方法を選択します。「H シリーズイーサ<br>ネット」を選択します。<br>「H シリーズイーサネット」で接続できる接続機器はシステム構成で確認してください。<br><sup>CGPT</sup> 「1 システム構成」(3ページ) |
| ポート              | 接続機器と接続する表示器のポートを選択します。                                                                                                    |
|                  | 表示器のシステムデータエリアと接続機器のデバイス(メモリ)を同期させる場合に<br>チェックします。同期させた場合、接続機器のラダープログラムで表示器の表示を切<br>り替えたりウィンドウを表示させることができます。                            |
| システムエリアを<br>使用する | 参照:GP-Pro EX リファレンスマニュアル「LS エリア(ダイレクトアクセス方式専用エリア)」                                                                                      |
| 使用する             | この設定は GP-Pro EX、または表示器のオフラインモードでも設定できます。                                                                                                |
|                  | 参照 : GP-Pro EX リファレンスマニュアル「システム設定 [ 本体設定 ] - [ システムエ<br>リア設定 ] の設定ガイド 」                                                                 |
|                  | 参照 : 保守 / トラブル解決ガイド「本体設定 - システムエリア設定」                                                                                                   |

## 3 通信設定例

(株) デジタルが推奨する表示器と接続機器の通信設定例を示します。

3.1 設定例 1

GP-Pro EX の設定

通信設定

設定画面を表示するには、[プロジェクト]メニューの[システム設定]-[接続機器設定]をクリック します。

| 接続機器1       |         |                                    |                 |
|-------------|---------|------------------------------------|-----------------|
| 概要          |         |                                    | 接続機器変更          |
| メーカー ((株)日立 | 2産機システム | シリーズ Hシリーズイーサネット                   | ポート イーサネット(TOP) |
| 文字列データモー    | ド 1 変更  |                                    |                 |
| 通信設定        |         |                                    |                 |
| ポート番号       | 1024 🗮  | ✔ 自動割当                             |                 |
| タイムアウト      | 3 🕂 (s  | ec)                                |                 |
| リトライ        | 0 🗦     |                                    |                 |
| 送信ウェイト      | 0 🗮 (r  | ns) 初期設定                           |                 |
| 機器別設定       |         |                                    |                 |
| 接続可能台数      | 16台 機器  | <del>的自加</del> 了。                  |                 |
| 1. 化原己素     | =7      |                                    | 間接機器            |
| NO. (版辞:名   | 設定      |                                    | 追加              |
| 👗 1 PLC1    | シリーズ:   | H/EH-150 シリーズ,IPアドレス=192.168.000.0 | <b>+</b>        |

機器設定

設定画面を表示するには、[接続機器設定]の[機器別設定]から設定したい接続機器の 🏬 ([設定]) をクリックします。[シリーズ]から「H/EH-150 シリーズ」を選択します。

| 💣 個別機器               | ·設定 ×                        |
|----------------------|------------------------------|
| PLC1                 |                              |
| シリーズ                 | H/EH-150 シリーズ ▼              |
| シリーズを変更し<br>るアドレスを再確 | した場合は、すでに使用されてい<br>観忍してください。 |
| IPアドレス               | 192. 168. 0. 1               |
| ポート番号                | 3004                         |
|                      | 初期設定                         |
|                      | OK( <u>O</u> ) キャンセル         |

- IP アドレスに関してはネットワーク管理者に確認してください。同一ネットワークで重複する IP アドレスを設定しないでください。
- 個別機器設定の IP アドレスとポート番号は、接続機器側の IP アドレスとポート番号を設定してください。
- 表示器の IP アドレスは、表示器のオフラインモードで設定する必要があります。

接続機器の設定(LAN-ETH、LAN-ETH2)

通信設定はラダーソフト (LADDER EDITOR for Windows) で所定の I/O 番号に値を入力することで行います。

詳細はラダーソフトのマニュアルを参照してください。

1. CPU モジュールにイーサネットモジュールを割り付けます。

CPU モジュールとラダーソフトが通信できるように環境設定を行います。

2. ラダーソフトの [I/O 割付] でイーサネットモジュールを I/O に割り付けます。

3. ラダーソフトの [CPU 書込] で I/O 割付の設定を接続機器に書込みます。

以上で接続機器の環境設定が終了します。

4. 続いて、接続機器の通信設定を行います。

イーサネットモジュールのディップスイッチを以下のように設定します。

下記のように設定することで、イーサネットモジュールの IP アドレスが設定可能になります。

| ディップスイッチ | 設定              | 内容                               |  |  |
|----------|-----------------|----------------------------------|--|--|
| 1        | OFF             | モード選択(常時 OFF)                    |  |  |
| 2        | ON <sup>1</sup> | 10BASE-T(ON) / 10BASE-5(OFF)切り替え |  |  |
| 3        | OFF             | 予約(常時 OFF)                       |  |  |
| 4        | OFF             | IP アドレス書き換え設定(OFF:書き換え可能)        |  |  |
| 5        | OFF             |                                  |  |  |
| 6        | ON              | 機能種別選択                           |  |  |
| 7        | ON              | 左記の状態で IP アドレスを設定することができます。      |  |  |
| 8        | OFF             |                                  |  |  |

1 LAN-ETH2 の場合、常時 OFF (10BASE-T のみ)にしてください。

5. ラダーソフトの I/O モニタで所定の I/O 番号に IP アドレスやポート番号を入力します。 入力する I/O 番号はイーサネットモジュールを割り付けたスロット位置によって異なります。 詳細は接続機器のマニュアルを参照してください。

 イーサネットモジュールに設定した通信設定を書込みます。
 ラダーソフトの I/O モニタでアドレス「R0」を表示し、[強制セット/リセット]ダイアログボック スで設定値に1を入力します。

7. 接続機器の電源を OFF し、イーサネットモジュールのディップスイッチ 5 から 8 を OFF した後に 接続機器の電源を ON します。

注意事項

3.2 設定例 2

GP-Pro EX の設定

通信設定

設定画面を表示するには、[プロジェクト]メニューの[システム設定]-[接続機器設定]をクリック します。

| 接続機器1       |                 |                                |                 |
|-------------|-----------------|--------------------------------|-----------------|
| 概要          |                 |                                | 接続機器変更          |
| メーカー (株)日立産 | 機システム           | シリーズ 田シリーズイーサネット               | ポート イーサネット(UDP) |
| 文字列データモード   | 1 変更            |                                |                 |
| 通信設定        |                 |                                |                 |
| ポート番号       | 1024 芸          |                                |                 |
| タイムアウト      | 3 芸 (sec)       |                                |                 |
| リトライ        | 2               |                                |                 |
| 送信ウェイト      | 0 🔆 (ms)        | 初期設定                           |                 |
| 機器別設定       |                 |                                |                 |
| 接続可能台数 3    | 2合 <u>機器を追加</u> |                                |                 |
| No. 機器名     | 設定              |                                | 間接機器            |
| 1 PLC1      |                 | ー150 シリーズ.IPアドレス=192.168.000.0 | <b>4</b>        |

#### 機器設定

設定画面を表示するには、[接続機器設定]の[機器別設定]から設定したい接続機器の 🏬 ([設定]) をクリックします。[シリーズ]から「H/EH-150 シリーズ」を選択します。

| 💰 個別機器               | 設定             |               |     |      | × |
|----------------------|----------------|---------------|-----|------|---|
| PLC1                 |                |               |     |      |   |
| シリーズ                 | H/EH-1         | 50 シリ・        | ーズ  |      | • |
| シリーズを変更し<br>るアドレスを再確 | た場合は<br>認してくだ  | ま、すでは<br>どさい。 | 使用  | きれてい | ١ |
| IPアドレス               | 192.           | 168.          | 0.  | 1    |   |
| ポート番号                | 3004           | :             | 3   |      |   |
|                      |                |               | 初期  | 腵定   |   |
|                      | ок( <u>о</u> ) |               | キャン | セル   |   |

- IP アドレスに関してはネットワーク管理者に確認してください。同一ネットワークで重複する IP アドレスを設定しないでください。
- 個別機器設定の IP アドレスとポート番号は、接続機器側の IP アドレスとポート番号を設定してください。
- 表示器の IP アドレスは、表示器のオフラインモードで設定する必要があります。

接続機器の設定(LAN-ETH、LAN-ETH2)

通信設定はラダーソフト(LADDER EDITOR for Windows)で所定の I/O 番号に値を入力することで行います。

詳細はラダーソフトのマニュアルを参照してください。

1. CPU モジュールにイーサネットモジュールを割り付けます。

CPU モジュールとラダーソフトが通信できるように環境設定を行います。

2. ラダーソフトの [I/O 割付] でイーサネットモジュールを I/O に割り付けます。

3. ラダーソフトの [CPU 書込] で I/O 割付の設定を接続機器に書込みます。

以上で接続機器の環境設定が終了します。

4. 続いて、接続機器の通信設定を行います。

イーサネットモジュールのディップスイッチを以下のように設定します。

下記のように設定することで、イーサネットモジュールの IP アドレスが設定可能になります。

| ディップスイッチ | 設定              | 内容                               |  |  |
|----------|-----------------|----------------------------------|--|--|
| 1        | OFF             | モード選択(常時 OFF)                    |  |  |
| 2        | ON <sup>1</sup> | 10BASE-T(ON) / 10BASE-5(OFF)切り替え |  |  |
| 3        | OFF             | 予約(常時 OFF)                       |  |  |
| 4        | OFF             | IP アドレス書き換え設定(OFF:書き換え可能)        |  |  |
| 5        | OFF             |                                  |  |  |
| 6        | ON              | 機能種別選択                           |  |  |
| 7        | ON              | 左記の状態で IP アドレスを設定することができます。      |  |  |
| 8        | OFF             |                                  |  |  |

1 LAN-ETH2 の場合、常時 OFF (10BASE-T のみ)にしてください。

5. ラダーソフトの I/O モニタで所定の I/O 番号に IP アドレスやポート番号を入力します。 入力する I/O 番号はイーサネットモジュールを割り付けたスロット位置によって異なります。 詳細は接続機器のマニュアルを参照してください。

 イーサネットモジュールに設定した通信設定を書込みます。
 ラダーソフトの I/O モニタでアドレス「R0」を表示し、[強制セット/リセット]ダイアログボック スで設定値に1を入力します。

 7. 接続機器の電源を OFF し、イーサネットモジュールのディップスイッチ 5 から 8 を OFF した後に 接続機器の電源を ON します。

注意事項

3.3 設定例 3

GP-Pro EX の設定

通信設定

設定画面を表示するには、[プロジェクト]メニューの[システム設定]-[接続機器設定]をクリック します。

| 接続機器1               |                                               |                 |
|---------------------|-----------------------------------------------|-----------------|
| 概要                  |                                               | 接続機器変更          |
| メーカー (株)日立産機システム    | シリーズ Hシリーズイーサネット                              | ポート イーサネット(TCP) |
| 文字列データモード 1 変更      | L                                             |                 |
| 通信設定                |                                               |                 |
| ポート番号 1024          | ➡ 🔽 自動割当                                      |                 |
| タイムアウト 3            | 😑 (sec)                                       |                 |
| リト <del>ラ</del> イ 0 | <b>H</b>                                      |                 |
| 送信ウェイト 0            | 🛨 (ms) 初期設定                                   |                 |
| 機器別設定               |                                               |                 |
| 接続可能台数 16台          | 機器を追加                                         |                 |
| No 機器名 影            | *完                                            | 間接機器            |
| 1 PLC1              | ッニ<br>ルリーズ=H/EH-150 シリーズ,IPアドレス=192.168.000.0 |                 |

#### 機器設定

設定画面を表示するには、[接続機器設定]の[機器別設定]から設定したい接続機器の 🏬 ([設定]) をクリックします。[シリーズ]から「H/EH-150 シリーズ」を選択します。

| 💰 個別機器               | 設定             |               |     |      | × |
|----------------------|----------------|---------------|-----|------|---|
| PLC1                 |                |               |     |      |   |
| シリーズ                 | H/EH-1         | 50 シリ・        | ーズ  |      | • |
| シリーズを変更し<br>るアドレスを再確 | た場合は<br>認してくだ  | ま、すでは<br>どさい。 | 使用  | きれてい | ١ |
| IPアドレス               | 192.           | 168.          | 0.  | 1    |   |
| ポート番号                | 3004           | :             | 3   |      |   |
|                      |                |               | 初期  | 腵定   |   |
|                      | ок( <u>о</u> ) |               | キャン | セル   |   |

- IP アドレスに関してはネットワーク管理者に確認してください。同一ネットワークで重複する IP アドレスを設定しないでください。
- 個別機器設定の IP アドレスとポート番号は、接続機器側の IP アドレスとポート番号を設定してください。
- 表示器の IP アドレスは、表示器のオフラインモードで設定する必要があります。

接続機器の設定(EH-ETH)

通信設定はイーサネットモジュールにウェブブラウザでアクセスして行います。

なお、接続機器の環境設定を行うためにラダーソフト(LADDER EDITOR for Windows)を使用します。

詳細は EH-ETH のマニュアルを参照してください。

1. ラダーソフトの [I/O 割付] で CPU モジュールにイーサネットモジュールを割り付けます。

2. イーサネットモジュールのディップスイッチ 1、6 のみ ON にして電源を投入します。イーサネットモジュールにアクセスするための仮の IP アドレス (192.168.0.4) が設定されます。

| ビット No. 1 |     |     |     |     |    |     | 動作エード |                  |  |
|-----------|-----|-----|-----|-----|----|-----|-------|------------------|--|
| 1         | 2   | 3   | 4   | 5   | 6  | 7   | 8     | ヨガルト モート         |  |
| ON        | OFF | OFF | OFF | OFF | ON | OFF | OFF   | Ethernet 情報設定モード |  |

1 IP アドレスの第4オクテットをビット No.3 から8 で設定します。第3オクテットまでは 192.168.0. 固定です。

- 3. パソコンの Ethernet ポートと EH-ETH の Ethernet ポートを LAN ケーブルで接続します。(HUB 経由 またはクロスケーブルで直接接続します。)
- 4. ウェブブラウザのアドレス入力ボックスに「http://192.168.0.4/」と入力し、イーサネットモジュー ルヘアクセスします。

アクセスするためにはパソコンの IP アドレスの第3オクテットまでを192.168.0. に設定する必要が あります。(192.168.0.10 など)

5. 表示された画面のメニューフレームから [IP Address] を選択し、IP アドレスを設定します。

6. 同様にメニューフレームから [Task Code] を選択し、「Port No.」「Protocol」を設定します。

IP アドレス、「Port No.」、「Protocol」は表示器側で設定した内容に合わせてください。

7. 接続機器の電源を OFF し、ディップスイッチをすべて OFF にして接続機器の電源を ON します。

注意事項

3.4 設定例 4

GP-Pro EX の設定

通信設定

設定画面を表示するには、[プロジェクト]メニューの[システム設定]-[接続機器設定]をクリック します。

| 接続機器1               |                                 |                 |
|---------------------|---------------------------------|-----------------|
| 概要                  |                                 | 接続機器変更          |
| メーカー (株)日立産機システム    | - シリーズ Hシリーズイーサネット              | ポート イーサネット(UDP) |
| 文字列データモード 1 変更      |                                 |                 |
| 通信設定                |                                 |                 |
| ポート番号 1024 🛨        |                                 |                 |
| タイムアウト 3 🛨 (sec)    |                                 |                 |
| リトライ 2 🛨            |                                 |                 |
| 送信ウェイト 🛛 🛨 (ms)     | 初期設定                            |                 |
| 機器別設定               |                                 |                 |
| 接続可能台数 32台 機器を追加    | L                               |                 |
| No 機器名 静定           |                                 | 間接機器            |
| ■ 1 PLC1 ■ ジリーズ=H/E | H-150 シリーズ,IPアドレス=192.168.000.0 | <b>4</b>        |

#### 機器設定

設定画面を表示するには、[接続機器設定]の[機器別設定]から設定したい接続機器の 🏬 ([設定]) をクリックします。[シリーズ]から「H/EH-150 シリーズ」を選択します。

| 💣 個別機器               | 設定                   | ×       |
|----------------------|----------------------|---------|
| PLC1                 |                      |         |
| シリーズ                 | H/EH-150 シ!          | ノーズ 💌   |
| シリーズを変更し<br>るアドレスを再確 | ,た場合は、すで<br>認してください。 | に使用されてい |
| IPアドレス               | 192. 168.            | 0. 1    |
| ポート番号                | 3004                 | ÷       |
|                      |                      | 初期設定    |
|                      | OK( <u>O</u> )       | キャンセル   |

- IP アドレスに関してはネットワーク管理者に確認してください。同一ネットワークで重複する IP アドレスを設定しないでください。
- 個別機器設定の IP アドレスとポート番号は、接続機器側の IP アドレスとポート番号を設定してください。
- 表示器の IP アドレスは、表示器のオフラインモードで設定する必要があります。

接続機器の設定(EH-ETH)

通信設定はイーサネットモジュールにウェブブラウザでアクセスして行います。

なお、接続機器の環境設定を行うためにラダーソフト(LADDER EDITOR for Windows)を使用します。

詳細は EH-ETH のマニュアルを参照してください。

1. ラダーソフトの [I/O 割付] で CPU モジュールにイーサネットモジュールを割り付けます。

2. イーサネットモジュールのディップスイッチ 1、6 のみ ON にして電源を投入します。イーサネットモジュールにアクセスするための仮の IP アドレス (192.168.0.4) が設定されます。

| ビット No. 1 |     |     |     |     |    |     | 動作エード |                  |  |
|-----------|-----|-----|-----|-----|----|-----|-------|------------------|--|
| 1         | 2   | 3   | 4   | 5   | 6  | 7   | 8     | ヨガルト モート         |  |
| ON        | OFF | OFF | OFF | OFF | ON | OFF | OFF   | Ethernet 情報設定モード |  |

1 IP アドレスの第4オクテットをビット No.3 から8 で設定します。第3オクテットまでは 192.168.0. 固定です。

- 3. パソコンの Ethernet ポートと EH-ETH の Ethernet ポートを LAN ケーブルで接続します。(HUB 経由 またはクロスケーブルで直接接続します。)
- 4. ウェブブラウザのアドレス入力ボックスに「http://192.168.0.4/」と入力し、イーサネットモジュー ルヘアクセスします。

アクセスするためにはパソコンの IP アドレスの第3オクテットまでを192.168.0. に設定する必要が あります。(192.168.0.10 など)

5. 表示された画面のメニューフレームから [IP Address] を選択し、IP アドレスを設定します。

6. 同様にメニューフレームから [Task Code] を選択し、「Port No.」「Protocol」を設定します。

IP アドレス、「Port No.」、「Protocol」は表示器側で設定した内容に合わせてください。

7. 接続機器の電源を OFF し、ディップスイッチをすべて OFF にして接続機器の電源を ON します。

注意事項

3.5 設定例 5

GP-Pro EX の設定

通信設定

設定画面を表示するには、[プロジェクト]メニューの[システム設定]-[接続機器設定]をクリック します。

| 接続機器1                                        |                 |
|----------------------------------------------|-----------------|
| 概要                                           | 接続機器変更          |
| メーカー /(株)日立産機システム ジリーズ (Hシリーズイーサネット          | ポート イーサネット(TCP) |
| 文字列データモード 1 変更                               |                 |
| 通信設定                                         |                 |
| ポート番号 1024 🚍 🔽 自動割当                          |                 |
| タイムアウト 3 🚞 (sec)                             |                 |
| UF54 0 🗄                                     |                 |
| 送信ウェイト 0 🛨 (ms) 初期設定                         |                 |
| 機器別設定                                        |                 |
| 接続可能台数 16台 <u>機器を追加</u>                      |                 |
| No機器之語字                                      | 間接機器            |
| 1 PLC1 「「シリーズ=Web コントローラ シリーズ IPアドレス=192168」 |                 |
|                                              |                 |

#### 機器設定

設定画面を表示するには、[接続機器設定]の[機器別設定]から設定したい接続機器の 🏬 ([設定]) をクリックします。[シリーズ]から「Web コントローラシリーズ」を選択します。

| 💣 個別機器               | 設定 🗙                        |
|----------------------|-----------------------------|
| PLC1                 |                             |
| シリーズ                 | Web コントローラ シリーズ 💽           |
| シリーズを変更し<br>るアドレスを再確 | った場合は、すでに使用されてい<br>認してください。 |
| IPアドレス<br>ポート番号      | 192. 168. 0. 1<br>3004      |
|                      | 初期設定                        |
|                      | OK(() キャンセル                 |

- IP アドレスに関してはネットワーク管理者に確認してください。同一ネットワークで重複する IP アドレスを設定しないでください。
- 個別機器設定の IP アドレスとポート番号は、接続機器側の IP アドレスとポート番号を設定してください。
- 表示器の IP アドレスは、表示器のオフラインモードで設定する必要があります。

接続機器の設定(Web コントローラ)

通信設定は接続機器にウェブブラウザでアクセスして行います。

詳細は Web コントローラのマニュアルを参照してください。

- 1. 接続機器の動作モード設定スイッチを以下ように設定することで、イーサネットポートの仮の IP アドレスが 192.168.0.1 に設定されます。
- <動作モード設定スイッチ>
  - EH-WD10DR: ロータリスイッチを「2」に設定
  - EH-WA23DR:ディップスイッチ4のみ ON に設定
- 2. パソコンの Ethernet ポートと Web コントローラの Ethernet ポートを LAN ケーブルで接続します。 (HUB 経由またはクロスケーブルで直接接続します。)
- 3. ウェブブラウザのアドレス入力ボックスに「http://192.168.0.1/mwconfig.cgi」と入力し、接続機器へ アクセスします。

アクセスするためにはパソコンの IP アドレスの第3オクテットまでを192.168.0. に設定する必要が あります。(192.168.0.10 など)

- 4. 表示された System Configuration Login 画面でログインします。
- 5. 表示された画面の [System Configuration] から [Ethernet Protocol] [Passive HIProtocol] を選択し、「Task Code Port」、「Port No.」を設定します。
- 6. 同様に [System Configuration] から [IP Address] を選択し、IP アドレスを設定します。

「Task Code Port」、「Port No.」、IP アドレスは表示器側で設定した内容に合わせてください。

MEMO
 IP アドレス設定後は Web コントローラが再起動されます。再度ウェブブラウザのアドレス入力ボックスに「http://192.168.0.1/mwconfig.cgi」と入力し、System Configuration Login 画面でログインした後、設定内容を確認してください。

7. 接続機器の動作モード設定スイッチを以下のように設定し、電源を再投入します。

<動作モード設定スイッチ>

- EH-WD10DR: ロータリスイッチを「0」に設定
- ・ EH-WA23DR:ディップスイッチをすべて OFF に設定

#### 注意事項

3.6 設定例 6

GP-Pro EX の設定

通信設定

設定画面を表示するには、[プロジェクト]メニューの[システム設定]-[接続機器設定]をクリック します。

| 接続機器1       |        |            |                            |                 |
|-------------|--------|------------|----------------------------|-----------------|
| 概要          |        |            |                            | 接続機器変更          |
| メーカー ((株)日立 | て産機システ | L.         | シリーズ 田シリーズイーサネット           | ポート イーサネット(UDP) |
| 文字列データモー    | ド 📘 💈  | <u>変更</u>  |                            |                 |
| 通信設定        |        |            |                            |                 |
| ポート番号       | 1024   |            |                            |                 |
| タイムアウト      | 3      | (sec)      |                            |                 |
| リトライ        | 2      |            |                            |                 |
| 送信ウェイト      | 0      | :: (ms)    | 初期設定                       |                 |
| 機器別設定       |        |            |                            |                 |
| 接続可能台数      | 32台    | 機器を追加      |                            |                 |
| No. 機器名     |        | 設定         |                            | 間接機器            |
| T PLC1      | 1      | シリーズ=Web I | ントローラ シリーズ,IPアドレス=192.168J |                 |

#### 機器設定

設定画面を表示するには、[接続機器設定]の[機器別設定]から設定したい接続機器の 🏬 ([設定]) をクリックします。[シリーズ]から「Web コントローラシリーズ」を選択します。

| <i>鯵</i> 個別機器        | 設定 🗙                        |
|----------------------|-----------------------------|
| PLC1                 |                             |
| シリーズ                 | Web コントローラ シリーズ 💽           |
| シリーズを変更し<br>るアドレスを再確 | した場合は、すでに使用されてい<br>認してください。 |
| IPアドレス               | 192. 168. 0. 1              |
| ポート番号                | 3004                        |
|                      | 初期設定                        |
|                      | OK(() キャンセル                 |

- IP アドレスに関してはネットワーク管理者に確認してください。同一ネットワークで重複する IP アドレスを設定しないでください。
- 個別機器設定の IP アドレスとポート番号は、接続機器側の IP アドレスとポート番号を設定してください。
- 表示器の IP アドレスは、表示器のオフラインモードで設定する必要があります。

接続機器の設定(Web コントローラ)

通信設定は接続機器にウェブブラウザでアクセスして行います。

詳細は Web コントローラのマニュアルを参照してください。

- 1. 接続機器の動作モード設定スイッチを以下ように設定することで、イーサネットポートの仮の IP アドレスが 192.168.0.1 に設定されます。
- <動作モード設定スイッチ>
  - EH-WD10DR: ロータリスイッチを「2」に設定
  - EH-WA23DR:ディップスイッチ4のみ ON に設定
- 2. パソコンの Ethernet ポートと Web コントローラの Ethernet ポートを LAN ケーブルで接続します。 (HUB 経由またはクロスケーブルで直接接続します。)
- 3. ウェブブラウザのアドレス入力ボックスに「http://192.168.0.1/mwconfig.cgi」と入力し、接続機器へ アクセスします。

アクセスするためにはパソコンの IP アドレスの第3オクテットまでを192.168.0. に設定する必要が あります。(192.168.0.10 など)

- 4. 表示された System Configuration Login 画面でログインします。
- 5. 表示された画面の [System Configuration] から [Ethernet Protocol] [Passive HIProtocol] を選択し、「Task Code Port」、「Port No.」を設定します。
- 6. 同様に [System Configuration] から [IP Address] を選択し、IP アドレスを設定します。

「Task Code Port」、「Port No.」、IP アドレスは表示器側で設定した内容に合わせてください。

MEMO
 IP アドレス設定後は Web コントローラが再起動されます。再度ウェブブラウザのアドレス入力ボックスに「http://192.168.0.1/mwconfig.cgi」と入力し、System Configuration Login 画面でログインした後、設定内容を確認してください。

7. 接続機器の動作モード設定スイッチを以下のように設定し、電源を再投入します。

<動作モード設定スイッチ>

- EH-WD10DR: ロータリスイッチを「0」に設定
- EH-WA23DR:ディップスイッチをすべて OFF に設定

#### 注意事項

3.7 設定例 7

GP-Pro EX の設定

通信設定

設定画面を表示するには、[プロジェクト]メニューの[システム設定]-[接続機器設定]をクリック します。

| +±++++++++++++++++++++++++++++++++++++ |                                |                 |
|----------------------------------------|--------------------------------|-----------------|
| 1安1元1版石21                              |                                |                 |
| 概要                                     |                                | 接続機器変更          |
| メーカー (株)日立産機システム                       | シリーズ 田シリーズイーサネット               | ポート イーサネット(TCP) |
| 文字列データモード 1 変更                         |                                |                 |
| 通信設定                                   |                                |                 |
| ポート番号 🛛 1024 🚍 🔽 自                     | 動割当                            |                 |
| タイムアウト 3 🛨 (sec)                       |                                |                 |
| มหวิศ 🛛 🗄                              |                                |                 |
| 送信ウェイト 🛛 🚊 (ms)                        | 初期設定                           |                 |
| 機器別設定                                  |                                |                 |
| 接続可能台数 16台 <u>機器を追加</u>                | 1                              |                 |
| 11. 撤毁之 - 部告                           |                                | 間接機器            |
|                                        |                                | 2旦200           |
| 1 PLC1 III シリーズ=EHV                    | シリーズ,IPアドレス=192.168.000.001,ポー | <b>+</b>        |

#### 機器設定

設定画面を表示するには、[接続機器設定]の[機器別設定]から設定したい接続機器の 🏬 ([設定]) をクリックします。[シリーズ]から「EHV シリーズ」を選択します。

| 💰 個別機器               | 設定              |           |      | ×   |
|----------------------|-----------------|-----------|------|-----|
| PLC1                 |                 |           |      |     |
| シリーズ                 | EHV シリー         | ズ         |      | •   |
| シリーズを変更し<br>るアドレスを再確 | た場合は、<br>認してくださ | すでに<br>い。 | 使用さ  | れてい |
| IPアドレス               | 192. 1          | 68.       | 0.   | 1   |
| ポート番号                | 3004            | •         |      |     |
|                      |                 |           | 初期   | 設定  |
|                      | 0K( <u>O</u> )  |           | キャンセ | ม   |

- IP アドレスに関してはネットワーク管理者に確認してください。同一ネットワークで重複する IP アドレスを設定しないでください。
- 個別機器設定の IP アドレスとポート番号は、接続機器側の IP アドレスとポート番号を設定してください。
- 表示器の IP アドレスは、表示器のオフラインモードで設定する必要があります。

接続機器の設定(EHV-CPU 上の Ethernet ポート)

通信設定はプログラミングソフトウェア(Control Editor)で行います。

詳細は EHV のマニュアルを参照してください。

- 1. プログラミングソフトウェアを起動し、プロジェクトを作成します。オフラインモードでプロジェ クトが表示されます。
- 2. [ツール] メニューから [エディタ通信設定]を選択し、通信設定ダイアログボックスを表示します。
- 3. 通信設定を接続機器に転送するための通信方法を「USB」、「シリアル」から選択し、[設定]をク リックします。
- 4. USB ケーブルまたはシリアルケーブル(日立産機システム製)でパソコンと接続機器を接続します。
- 5. [オンライン]メニューから[モード切替] [オンライン]を選択し、オンラインモードへ移行します。
- 6.[ツール]メニューから[CPU 設定] [IP アドレス設定]を選択し、IP アドレスを設定します。
- 7. [ ツール ] メニューから [CPU 設定 ] [イーサネット通信(タスクコード)設定 ] を選択し、「ポート No.」と「プロトコル」を設定します。

IP アドレス、「ポート No.」、「プロトコル」は表示器側で設定した内容に合わせてください。 8. 接続機器の電源を再投入します。

注意事項

3.8 設定例 8

GP-Pro EX の設定

通信設定

設定画面を表示するには、[プロジェクト]メニューの[システム設定]-[接続機器設定]をクリック します。

| 接続機器1        |                        |                 |
|--------------|------------------------|-----------------|
| 概要           |                        | 接続機器変更          |
| メーカー (株)日立産機 | 髪システム シリーズ Hシリーズイーサネット | ポート イーサネット(UDP) |
| 文字列データモード    | 1 変更                   |                 |
| 通信設定         |                        |                 |
| ポート番号        | 1024 芸                 |                 |
| タイムアウト       | 3                      |                 |
| リトライ         | 2 🗄                    |                 |
| 送信ウェイト       | 0 🔆 (ms) 初期設定          |                 |
| 機器別設定        |                        |                 |
| 接続可能台数 32-   | 台 <u>機器を追加</u>         |                 |
| No. 機器名      | 設定                     | 間接機器<br>追加      |
| 1 PLC1       |                        | 4               |

#### 機器設定

設定画面を表示するには、[接続機器設定]の[機器別設定]から設定したい接続機器の 🏬 ([設定]) をクリックします。[シリーズ]から「EHV シリーズ」を選択します。

| 🏄 個別機器               | 設定              |               |     | ×    |
|----------------------|-----------------|---------------|-----|------|
| PLC1                 |                 |               |     |      |
| シリーズ                 | EHV 한           | ルーズ           |     | •    |
| シリーズを変更し<br>るアドレスを再確 | した場合は<br>観忍してくた | t、すでに<br>Éさい。 | 使用。 | きれてい |
| IPアドレス               | 192.            | 168.          | 0.  | 1    |
| ポート番号                | 3004            | •             | ]   |      |
|                      |                 | [             | 初期  | 設定   |
|                      | 0K( <u>0</u> )  |               | キャン | セル   |

- IP アドレスに関してはネットワーク管理者に確認してください。同一ネットワークで重複する IP アドレスを設定しないでください。
- 個別機器設定の IP アドレスとポート番号は、接続機器側の IP アドレスとポート番号を設定してください。
- 表示器の IP アドレスは、表示器のオフラインモードで設定する必要があります。

接続機器の設定(EHV-CPU 上の Ethernet ポート)

通信設定はプログラミングソフトウェア(Control Editor)で行います。

詳細は EHV のマニュアルを参照してください。

- 1. プログラミングソフトウェアを起動し、プロジェクトを作成します。オフラインモードでプロジェ クトが表示されます。
- 2. [ツール] メニューから [エディタ通信設定]を選択し、通信設定ダイアログボックスを表示します。
- 3. 通信設定を接続機器に転送するための通信方法を「USB」、「シリアル」から選択し、[設定]をク リックします。
- 4. USB ケーブルまたはシリアルケーブル(日立産機システム製)でパソコンと接続機器を接続します。
- 5. [オンライン]メニューから[モード切替] [オンライン]を選択し、オンラインモードへ移行します。
- 6.[ツール]メニューから[CPU 設定] [IP アドレス設定]を選択し、IP アドレスを設定します。
- 7. [ ツール ] メニューから [CPU 設定 ] [イーサネット通信(タスクコード)設定 ] を選択し、「ポート No.」と「プロトコル」を設定します。

IP アドレス、「ポート No.」、「プロトコル」は表示器側で設定した内容に合わせてください。 8. 接続機器の電源を再投入します。

- IP アドレスに関してはネットワーク管理者に確認してください。同一ネットワークで重複する IP アドレスを設定しないでください。
- 詳細はラダーソフトのマニュアルを参照してください。

3.9 設定例 9

GP-Pro EX の設定

通信設定

設定画面を表示するには、[プロジェクト]メニューの[システム設定]-[接続機器設定]をクリック します。

| 接続機器1                                             |                 |
|---------------------------------------------------|-----------------|
| 概要                                                | 接続機器変更          |
| メーカー (株)日立産機システム シリーズ (Hシリーズイーサネット                | ポート イーサネット(TCP) |
| 文字列データモード 1 変更                                    |                 |
| 通信設定                                              |                 |
| ポート番号 1024 🚍 🔽 自動割当                               |                 |
| タイムアウト 3 芸 (sec)                                  |                 |
| UF54 0 🗮                                          |                 |
| 送信ウェイト 🛛 📩 (ms) 初期設定                              |                 |
| 機器別設定                                             |                 |
| 接続可能台数 16台 <u>機器を追加</u>                           |                 |
| No. 機器名 設定                                        | 間接機器            |
| ■ 1 PLC1 (ジリーズ=EHV シリーズ,IPアドレス=192.168.000.001,ボー |                 |

#### 機器設定

設定画面を表示するには、[接続機器設定]の[機器別設定]から設定したい接続機器の 🏬 ([設定]) をクリックします。[シリーズ]から「EHV シリーズ」を選択します。

| 💰 個別機器               | 設定                |           |      | ×   |
|----------------------|-------------------|-----------|------|-----|
| PLC1                 |                   |           |      |     |
| シリーズ                 | EHV シリー           | ズ         |      | •   |
| シリーズを変更し<br>るアドレスを再確 | した場合は、<br>観認してくだき | すでに<br>い。 | 使用さ  | れてい |
| IPアドレス               | 192. 1            | 68.       | 0.   | 1   |
| ポート番号                | 3004              | <u>•</u>  |      |     |
|                      |                   |           | 初期   | 設定  |
|                      | 0K( <u>O</u> )    |           | キャンセ | JI  |

- IP アドレスに関してはネットワーク管理者に確認してください。同一ネットワークで重複する IP アドレスを設定しないでください。
- 個別機器設定の IP アドレスとポート番号は、接続機器側の IP アドレスとポート番号を設定してください。
- 表示器の IP アドレスは、表示器のオフラインモードで設定する必要があります。

接続機器の設定(EH-ETH)

通信設定はイーサネットモジュールにウェブブラウザでアクセスして行います。 なお、接続機器の環境設定を行うためにラダーソフト(Control Editor)を使用します。 詳細は EH-ETH のマニュアルを参照してください。

- 1. ラダーソフトの [I/O 割付] で CPU モジュールにイーサネットモジュールを割り付けます。
- 2. イーサネットモジュールのディップスイッチ 1、6 のみ ON にして電源を投入します。イーサネットモジュールにアクセスするための仮の IP アドレス (192.168.0.4) が設定されます。

| ビット No. <sup>1</sup> |     |     |     |     |    | 動作エード |     |                  |
|----------------------|-----|-----|-----|-----|----|-------|-----|------------------|
| 1                    | 2   | 3   | 4   | 5   | 6  | 7     | 8   |                  |
| ON                   | OFF | OFF | OFF | OFF | ON | OFF   | OFF | Ethernet 情報設定モード |

1 IP アドレスの第4オクテットをビット No.3 から8 で設定します。第3オクテットまでは 192.168.0. 固定です。

- 3. パソコンの Ethernet ポートと EH-ETH の Ethernet ポートを LAN ケーブルで接続します。(HUB 経由 またはクロスケーブルで直接接続します。)
- 4. ウェブブラウザのアドレス入力ボックスに「http://192.168.0.4/」と入力し、イーサネットモジュー ルヘアクセスします。

アクセスするためにはパソコンの IP アドレスの第3オクテットまでを192.168.0. に設定する必要が あります。(192.168.0.10 など)

- 5. 表示された画面のメニューフレームから [IP Address] を選択し、IP アドレスを設定します。
- 6. 同様にメニューフレームから [Task Code] を選択し、「Port No.」「Protocol」を設定します。

IP アドレス、「Port No.」、「Protocol」は表示器側で設定した内容に合わせてください。

7. 接続機器の電源を OFF し、ディップスイッチをすべて OFF にして接続機器の電源を ON します。

注意事項

3.10 設定例 10

GP-Pro EX の設定

通信設定

設定画面を表示するには、[プロジェクト]メニューの[システム設定]-[接続機器設定]をクリック します。

| 接続機器1               |                                         |                 |
|---------------------|-----------------------------------------|-----------------|
| 概要                  |                                         | 接続機器変更          |
| メーカー (株)日立産機システム    | シリーズ 田シリーズイーサネット                        | ポート イーサネット(UDP) |
| 文字列データモード 🚺 🧝       | Ē                                       |                 |
| 通信設定                |                                         |                 |
| ポート番号 1024          |                                         |                 |
| タイムアウト 3            | ter (sec)                               |                 |
| リト <del>ラ</del> イ 2 |                                         |                 |
| 送信ウェイト 0            | 🛨 (ms) 初期設定                             |                 |
| 機器別設定               |                                         |                 |
| 接続可能台数 32台          | <u>機器を追加</u><br>                        |                 |
| No. 機器名             | 設定                                      | 間接機器<br>追加      |
| 👗 1 PLC1            | シリーズ=EHV シリーズ.IPアドレス=192.168.000.001,ポー | •               |

#### 機器設定

設定画面を表示するには、[接続機器設定]の[機器別設定]から設定したい接続機器の 🏬 ([設定]) をクリックします。[シリーズ]から「EHV シリーズ」を選択します。

| 💰 個別機器               | 設定                   | ×       |
|----------------------|----------------------|---------|
| PLC1                 |                      |         |
| シリーズ                 | EHV シリーズ             | •       |
| シリーズを変更し<br>るアドレスを再確 | た場合は、すで(<br>認してください。 | こ使用されてい |
| IPアドレス               | 192. 168.            | 0. 1    |
| ポート番号                | 3004                 | 3       |
|                      |                      | 初期設定    |
|                      | OK( <u>O</u> )       | キャンセル   |

- IP アドレスに関してはネットワーク管理者に確認してください。同一ネットワークで重複する IP アドレスを設定しないでください。
- 個別機器設定の IP アドレスとポート番号は、接続機器側の IP アドレスとポート番号を設定してください。
- 表示器の IP アドレスは、表示器のオフラインモードで設定する必要があります。

接続機器の設定(EH-ETH)

通信設定はイーサネットモジュールにウェブブラウザでアクセスして行います。 なお、接続機器の環境設定を行うためにラダーソフト(Control Editor)を使用します。 詳細は EH-ETH のマニュアルを参照してください。

- 1. ラダーソフトの [I/O 割付] で CPU モジュールにイーサネットモジュールを割り付けます。
- 2. イーサネットモジュールのディップスイッチ 1、6 のみ ON にして電源を投入します。イーサネットモジュールにアクセスするための仮の IP アドレス (192.168.0.4) が設定されます。

| ビット No. <sup>1</sup> |     |     |     |     |    | 動作エード |     |                  |
|----------------------|-----|-----|-----|-----|----|-------|-----|------------------|
| 1                    | 2   | 3   | 4   | 5   | 6  | 7     | 8   |                  |
| ON                   | OFF | OFF | OFF | OFF | ON | OFF   | OFF | Ethernet 情報設定モード |

1 IP アドレスの第4オクテットをビット No.3 から8 で設定します。第3オクテットまでは 192.168.0. 固定です。

- 3. パソコンの Ethernet ポートと EH-ETH の Ethernet ポートを LAN ケーブルで接続します。(HUB 経由 またはクロスケーブルで直接接続します。)
- 4. ウェブブラウザのアドレス入力ボックスに「http://192.168.0.4/」と入力し、イーサネットモジュー ルヘアクセスします。

アクセスするためにはパソコンの IP アドレスの第3オクテットまでを192.168.0. に設定する必要が あります。(192.168.0.10 など)

- 5. 表示された画面のメニューフレームから [IP Address] を選択し、IP アドレスを設定します。
- 6. 同様にメニューフレームから [Task Code] を選択し、「Port No.」「Protocol」を設定します。

IP アドレス、「Port No.」、「Protocol」は表示器側で設定した内容に合わせてください。

7. 接続機器の電源を OFF し、ディップスイッチをすべて OFF にして接続機器の電源を ON します。

注意事項

3.11 設定例 11

GP-Pro EX の設定

通信設定

設定画面を表示するには、[プロジェクト]メニューの[システム設定]-[接続機器設定]をクリック します。

| 接続機器1                             |                 |
|-----------------------------------|-----------------|
| 概要                                | 接続機器変更          |
| メーカー (株)日立産機システム シリーズ Hシリーズイーサネット | ポート イーサネット(TCP) |
| 文字列データモード 1 変更                    |                 |
| 通信設定                              |                 |
| ポート番号 1024 🚍 🔽 自動割当               |                 |
| タイムアウト 3 芸 (sec)                  |                 |
| リトライ 🛛 🚍                          |                 |
| 送信ウェイト 0 <u></u> (ms) <u>初期設定</u> |                 |
| 機器別設定                             |                 |
| 接続可能台数 16台 <u>機器を追加</u>           |                 |
| No機器名 副完                          | 間接機器            |
|                                   | 4-              |

#### 機器設定

設定画面を表示するには、[接続機器設定]の[機器別設定]から設定したい接続機器の 🏬 ([設定]) をクリックします。[シリーズ]から「EHV シリーズ」を選択します。

| 💰 個別機器               | 設定                    | ×      |
|----------------------|-----------------------|--------|
| PLC1                 |                       |        |
| シリーズ                 | EHV シリーズ              | •      |
| シリーズを変更し<br>るアドレスを再確 | 」た場合は、すでは<br>認してください。 | 使用されてい |
| IPアドレス               | 192. 168.             | 0. 1   |
| ポート番号                | 3004                  | 3      |
|                      |                       | 初期設定   |
|                      | OK( <u>O</u> )        | キャンセル  |

- IP アドレスに関してはネットワーク管理者に確認してください。同一ネットワークで重複する IP アドレスを設定しないでください。
- 個別機器設定の IP アドレスとポート番号は、接続機器側の IP アドレスとポート番号を設定してください。
- 表示器の IP アドレスは、表示器のオフラインモードで設定する必要があります。

接続機器の設定(EH-ORML上の Ethernet 通信ポート) 通信設定は子局通信モジュールの局番設定 SW(ロータリスイッチ) モード設定 SW(ディップス イッチ) EH リモート子局 IP アドレス設定ツール(Version 1.00)で行います。 詳細は接続機器のマニュアルを参照してください。

1. 子局通信モジュールの局番設定 SW を「0」に設定します。

MEMO ・ 複数の子局を接続する場合は、子局通信モジュールの局番設定 SW を親局に近い方から 「0,1,2,...,9」に設定します。

2. 子局通信モジュールのモード設定 SW の [8:TERM]を ON に設定します。

 
 MEMO
 ・ 複数の子局を接続する場合は、終端となる子局通信モジュールのみモード設定 SW の [8:TERM]を ON にします。

3. 電源を投入します。

- 4. 親局の CPU の設定と子局通信モジュールの現在値の読出しを行います。詳細は接続機器のマニュ アルを参照してください。
- 5. 子局通信モジュールのモード設定 SW の [5:INIT]を ON にします。
- 6. EH リモート子局 IP アドレス設定ツールを起動します。
- 7. [接続]をクリックし、現在の設定値を読出します。
   アクセスするためにはパソコンの IP アドレスの第3オクテットまでを192.168.0. に設定する必要があります。(192.168.0.10 など)
- 8. 設定項目を以下のように設定します。
- IP アドレス設定

| 設定項目      | 設定値           |
|-----------|---------------|
| IP アドレス   | 192.168.0.1   |
| サブネットマスク  | 255.255.255.0 |
| 伝送速度 / 方式 | AUTO          |

• 論理ポート No. 設定(ポート1)

| 設定項目    | 設定値    |
|---------|--------|
| ポート No. | 3004   |
| プロトコル   | TCP/IP |

- 9. [設定]をクリックします。
- 10. 設定完了のメッセージを確認し、[OK]を押します。
- 11. 子局通信モジュールのモード設定 SW の [5:INIT]を OFF にします。

注意事項

3.12 設定例 12

GP-Pro EX の設定

通信設定

設定画面を表示するには、[プロジェクト]メニューの[システム設定]-[接続機器設定]をクリック します。

| 接続機器1      |        |          |                                |                 |
|------------|--------|----------|--------------------------------|-----------------|
| 概要         |        |          |                                | 接続機器変更          |
| メーカー (株)日: | 立産機システ | 4        | シリーズ 田シリーズイーサネット               | ポート イーサネット(UDP) |
| 文字列データモー   | -ド 📘 💈 | <u>更</u> |                                |                 |
| 通信設定       |        |          |                                |                 |
| ポート番号      | 1024   |          |                                |                 |
| タイムアウト     | 3      | : (sec)  |                                |                 |
| リトライ       | 2      |          |                                |                 |
| 送信ウェイト     | 0      | (ms)     | 初期設定                           |                 |
| 機器別設定      |        |          |                                |                 |
| 接続可能台数     | 32台    | 機器を追加    |                                |                 |
| No 機器名     |        | 設定       |                                | 間接機器            |
| 1 PLC1     |        | シリーズ=EHV | シリーズ,IPアドレス=192.168.000.001,ポー |                 |

#### 機器設定

設定画面を表示するには、[接続機器設定]の[機器別設定]から設定したい接続機器の 🏬 ([設定]) をクリックします。[シリーズ]から「EHV シリーズ」を選択します。

| 💣 個別機器               | 設定                   | ×      |
|----------------------|----------------------|--------|
| PLC1                 |                      |        |
| シリーズ                 | EHV シリーズ             | •      |
| シリーズを変更し<br>るアドレスを再確 | た場合は、すでは<br>認してください。 | 使用されてい |
| IPアドレス               | 192. 168.            | 0. 1   |
| ポート番号                | 3004 📑               | 3      |
|                      | [                    | 初期設定   |
|                      | ок( <u>о</u> )       | キャンセル  |

- IP アドレスに関してはネットワーク管理者に確認してください。同一ネットワークで重複する IP アドレスを設定しないでください。
- 個別機器設定の IP アドレスとポート番号は、接続機器側の IP アドレスとポート番号を設定してください。
- 表示器の IP アドレスは、表示器のオフラインモードで設定する必要があります。

接続機器の設定(EH-ORML上の Ethernet 通信ポート) 通信設定は子局通信モジュールの局番設定 SW(ロータリスイッチ) モード設定 SW(ディップス イッチ) EH リモート子局 IP アドレス設定ツール(Version 1.00)で行います。 詳細は接続機器のマニュアルを参照してください。

1. 子局通信モジュールの局番設定 SW を「0」に設定します。

MEMO ・ 複数の子局を接続する場合は、子局通信モジュールの局番設定 SW を親局に近い方から 「0, 1, 2, ..., 9」に設定します。

2. 子局通信モジュールのモード設定 SW の [8:TERM]を ON に設定します。

 
 MEMO
 ・ 複数の子局を接続する場合は、終端となる子局通信モジュールのみモード設定 SW の [8:TERM]を ON にします。

3. 電源を投入します。

- 4. 親局の CPU の設定と子局通信モジュールの現在値の読出しを行います。詳細は接続機器のマニュ アルを参照してください。
- 5. 子局通信モジュールのモード設定 SW の [5:INIT]を ON にします。
- 6. EH リモート子局 IP アドレス設定ツールを起動します。
- 7. [接続]をクリックし、現在の設定値を読出します。
   アクセスするためにはパソコンの IP アドレスの第3オクテットまでを192.168.0. に設定する必要があります。(192.168.0.10 など)
- 8. 設定項目を以下のように設定します。
- IP アドレス設定

| 設定項目      | 設定値           |  |
|-----------|---------------|--|
| IP アドレス   | 192.168.0.1   |  |
| サブネットマスク  | 255.255.255.0 |  |
| 伝送速度 / 方式 | AUTO          |  |

• 論理ポート No. 設定(ポート1)

| 設定項目    | 設定値    |
|---------|--------|
| ポート No. | 3004   |
| プロトコル   | UDP/IP |

- 9. [設定]をクリックします。
- 10. 設定完了のメッセージを確認し、[OK]を押します。
- 11. 子局通信モジュールのモード設定 SW の [5:INIT]を OFF にします。

注意事項

3.13 設定例 13

GP-Pro EX の設定

通信設定

設定画面を表示するには、[プロジェクト]メニューの[システム設定]-[接続機器設定]をクリック します。

| 接続機器1                                                                                                    |                 |
|----------------------------------------------------------------------------------------------------|-----------------|
| 概要                                                                                                    | 接続機器変更          |
| メーカー (株)日立産機システム シリーズ (Hシリーズイーサネット                                                                                                    | ポート イーサネット(TOP) |
| 文字列データモード 1 変更                                                                                                    |                 |
| 通信設定                                                                                                    |                 |
| ポート番号 1024 🚍 🔽 自動割当                                                                                                    |                 |
| タイムアウト 3 芸 (sec)                                                                                                    |                 |
| UF57 0 🗮                                                                                                    |                 |
| 送信ウェイト 🛛 📩 (ms) 初期設定                                                                                                    |                 |
| 機器別設定                                                                                                    |                 |
| 接続可能台数 16台 <u>機器を追加</u>                                                                                                    |                 |
| No 继 <del>咒</del> 名 静宁                                                                                                    | 間接機器            |
| Two mode = 1     Two mode = 1     Two mode = 1 |                 |
|                                                                                                    |                 |

#### 機器設定

設定画面を表示するには、[接続機器設定]の[機器別設定]から設定したい接続機器の 🏬 ([設定]) をクリックします。[シリーズ]から「H/EH-150 シリーズ」を選択します。

| 💰 個別機器               | 設定             |               |     |      | × |
|----------------------|----------------|---------------|-----|------|---|
| PLC1                 |                |               |     |      |   |
| シリーズ                 | H/EH-1         | 50 シリ・        | ーズ  |      | • |
| シリーズを変更し<br>るアドレスを再確 | た場合は<br>認してくだ  | ま、すでは<br>どさい。 | 使用  | きれてい | ١ |
| IPアドレス               | 192.           | 168.          | 0.  | 1    |   |
| ポート番号                | 3004           | :             | 3   |      |   |
|                      |                |               | 初期  | 腵定   |   |
|                      | ок( <u>о</u> ) |               | キャン | セル   |   |

- IP アドレスに関してはネットワーク管理者に確認してください。同一ネットワークで重複する IP アドレスを設定しないでください。
- 個別機器設定の IP アドレスとポート番号は、接続機器側の IP アドレスとポート番号を設定してください。
- 表示器の IP アドレスは、表示器のオフラインモードで設定する必要があります。

接続機器の設定(EH-ETH2上のイーサネット用コネクタ)

通信設定は設定ツール (EH-ETH2 Configurator) で行います。

なお、接続機器の環境設定を行うためにラダーソフト(LADDER EDITOR for Windows)を使用します。

詳細は EH-ETH2 のマニュアルを参照してください。

1. ラダーソフトの [I/O 割付] で CPU モジュールにイーサネットモジュールを割り付けます。

2. イーサネットモジュールのディップスイッチ 1、6 のみ ON にして電源を投入します。イーサネットモジュールにアクセスするための仮の IP アドレス (192.168.0.4) が設定されます。

| 動作エード       | ビット No. 1 |     |    |     |     |     |     |    |  |
|-------------|-----------|-----|----|-----|-----|-----|-----|----|--|
|             | 8         | 7   | 6  | 5   | 4   | 3   | 2   | 1  |  |
| 通信パラメータ設定モー | OFF       | OFF | ON | OFF | OFF | OFF | OFF | ON |  |

1 IP アドレスの第4オクテットをビット No.4 から8 で設定します。第3オクテットまでは 192.168.0. 固定です。

- 4. 設定ツールを起動します。
- 5. [Option] メニューから [Communication Setting] を選択します。
- 6. IP アドレスの入力ボックスに「192.168.0.4」と入力し、[OK] をクリックします。
   アクセスするためにはパソコンの IP アドレスの第3オクテットまでを192.168.0. に設定する必要があります。(192.168.0.10 など)
- 7. [Set Ethernet Parameters] をクリックし、設定ダイアログを表示します。
- 8. [Online] をクリックし、現在の設定値を読出します。
- 9. 設定項目を次のように設定します。
- IP Address Set

| 設定項目                  | 設定値              |
|-----------------------|------------------|
| IP Address            | 192.168.0.1      |
| Subnet mask           | 255.255.255.0    |
| Transfer speed / Type | Auto Negotiation |

• Task Code Logical Port No. Set (Port1)

| 設定項目     | 設定値    |
|----------|--------|
| Port No. | 3004   |
| Protocol | TCP/IP |

- 10. [Set] をクリックし、設定完了のダイアログボックスが表示されたら [OK] をクリックします。
- 11. 接続機器の電源を OFF にします。ディップスイッチをすべて OFF にして接続機器の電源を ON に します。

注意事項

<sup>3.</sup> パソコンの Ethernet ポートと EH-ETH2 の Ethernet ポートを LAN ケーブルで接続します。(HUB 経 由またはクロスケーブルで直接接続します。)

3.14 設定例 14

GP-Pro EX の設定

通信設定

設定画面を表示するには、[プロジェクト]メニューの[システム設定]-[接続機器設定]をクリック します。

| 接続機器1                   |                                          |                 |
|-------------------------|------------------------------------------|-----------------|
| 概要                      |                                          | 接続機器変更          |
| メーカー (株)日立産機システム        | シリーズ Hシリーズイーサネット                         | ポート イーサネット(UDP) |
| 文字列データモード 1 変更          |                                          |                 |
| 通信設定                    |                                          |                 |
| ポート番号 1024 🚍            |                                          |                 |
| タイムアウト 3 🗮 (sec)        |                                          |                 |
| มหวิศ 🛛 🗄               |                                          |                 |
| 送信ウェイト 🛛 🚊 (ms)         | 初期設定                                     |                 |
| 機器別設定                   |                                          |                 |
| 接続可能台数 32台 <u>機器を追加</u> | 1                                        |                 |
| No 掷界之 昆宁               |                                          | 間接機器            |
|                         |                                          |                 |
|                         | 1 100 D 9 - X,11 9 P 0 X = 192,100,000,0 | <b>~</b>        |

#### 機器設定

設定画面を表示するには、[接続機器設定]の[機器別設定]から設定したい接続機器の 🏬 ([設定]) をクリックします。[シリーズ]から「H/EH-150 シリーズ」を選択します。

| 💰 個別機器               | 設定              |               |      | ×    |
|----------------------|-----------------|---------------|------|------|
| PLC1                 |                 |               |      |      |
| シリーズ                 | H/EH-1          | 150 シリ・       | ーズ   | •    |
| シリーズを変更し<br>るアドレスを再確 | ,た場合()<br>認して〈; | ま、すでに<br>どざい。 | こ使用: | きれてい |
| IPアドレス               | 192.            | 168.          | 0.   | 1    |
| ポート番号                | 3004            | -             | 3    |      |
|                      |                 |               | 初期   | 1設定  |
|                      | 0K( <u>O</u> )  |               | キャン  | セル   |

- IP アドレスに関してはネットワーク管理者に確認してください。同一ネットワークで重複する IP アドレスを設定しないでください。
- 個別機器設定の IP アドレスとポート番号は、接続機器側の IP アドレスとポート番号を設定してください。
- 表示器の IP アドレスは、表示器のオフラインモードで設定する必要があります。

接続機器の設定(EH-ETH2上のイーサネット用コネクタ)

通信設定は設定ツール (EH-ETH2 Configurator) で行います。

なお、接続機器の環境設定を行うためにラダーソフト(LADDER EDITOR for Windows)を使用します。

詳細は EH-ETH2 のマニュアルを参照してください。

1. ラダーソフトの [I/O 割付] で CPU モジュールにイーサネットモジュールを割り付けます。

2. イーサネットモジュールのディップスイッチ 1、6 のみ ON にして電源を投入します。イーサネットモジュールにアクセスするための仮の IP アドレス (192.168.0.4) が設定されます。

|    |     | 動作エード |     |     |    |     |     |              |
|----|-----|-------|-----|-----|----|-----|-----|--------------|
| 1  | 2   | 3     | 4   | 5   | 6  | 7   | 8   |              |
| ON | OFF | OFF   | OFF | OFF | ON | OFF | OFF | 通信パラメータ設定モード |

1 IP アドレスの第4オクテットをビット No.4 から8 で設定します。第3オクテットまでは 192.168.0. 固定です。

- 4. 設定ツールを起動します。
- 5. [Option] メニューから [Communication Setting] を選択します。
- 6. IP アドレスの入力ボックスに「192.168.0.4」と入力し、[OK] をクリックします。
   アクセスするためにはパソコンの IP アドレスの第3オクテットまでを192.168.0. に設定する必要があります。(192.168.0.10 など)
- 7. [Set Ethernet Parameters] をクリックし、設定ダイアログを表示します。
- 8. [Online] をクリックし、現在の設定値を読出します。
- 9. 設定項目を次のように設定します。
- IP Address Set

| 設定項目                  | 設定値              |
|-----------------------|------------------|
| IP Address            | 192.168.0.1      |
| Subnet mask           | 255.255.255.0    |
| Transfer speed / Type | Auto Negotiation |

• Task Code Logical Port No. Set (Port1)

| 設定項目     | 設定値    |
|----------|--------|
| Port No. | 3004   |
| Protocol | UDP/IP |

- 10. [Set] をクリックし、設定完了のダイアログボックスが表示されたら [OK] をクリックします。
- 11. 接続機器の電源を OFF にします。ディップスイッチをすべて OFF にして接続機器の電源を ON に します。

注意事項

<sup>3.</sup> パソコンの Ethernet ポートと EH-ETH2 の Ethernet ポートを LAN ケーブルで接続します。(HUB 経 由またはクロスケーブルで直接接続します。)

3.15 設定例 15

GP-Pro EX の設定

通信設定

設定画面を表示するには、[プロジェクト]メニューの[システム設定]-[接続機器設定]をクリック します。

| 接続機器1                              |                 |
|------------------------------------|-----------------|
| 概要                                 | <u>接続機器変更</u>   |
| メーカー (休)日立産機システム シリーズ (Hシリーズイーサネット | ポート イーサネット(TCP) |
| 文字列データモード 1 変更                     |                 |
| 通信設定                               |                 |
| ポート番号 1024 🚍 🔽 自動割当                |                 |
| タイムアウト 3 🗮 (sec)                   |                 |
| UF54 0 🗮                           |                 |
| 送信ウェイト 0 🚊 (ms) 初期設定               |                 |
| 機器別設定                              |                 |
| 接続可能台数 16台 <u>機器を追加</u>            |                 |
| No機器名 設定                           | 間接機器            |
| ▼ 1 PLC1                           |                 |
|                                    | <b>•</b>        |

#### 機器設定

設定画面を表示するには、[接続機器設定]の[機器別設定]から設定したい接続機器の 🏬 ([設定]) をクリックします。[シリーズ]から「EHV シリーズ」を選択します。

| 💰 個別機器               | 設定                |           |      | ×   |
|----------------------|-------------------|-----------|------|-----|
| PLC1                 |                   |           |      |     |
| シリーズ                 | EHV シリー           | ズ         |      | •   |
| シリーズを変更し<br>るアドレスを再確 | した場合は、<br>観認してくだき | すでに<br>い。 | 使用さ  | れてい |
| IPアドレス               | 192. 1            | 68.       | 0.   | 1   |
| ポート番号                | 3004              | <u>•</u>  |      |     |
|                      |                   |           | 初期   | 設定  |
|                      | 0K( <u>O</u> )    |           | キャンセ | JI  |

- IP アドレスに関してはネットワーク管理者に確認してください。同一ネットワークで重複する IP アドレスを設定しないでください。
- 個別機器設定の IP アドレスとポート番号は、接続機器側の IP アドレスとポート番号を設定してください。
- 表示器の IP アドレスは、表示器のオフラインモードで設定する必要があります。

接続機器の設定(EH-ETH2上のイーサネット用コネクタ)

通信設定は設定ツール (EH-ETH2 Configurator) で行います。

なお、接続機器の環境設定を行うためにラダーソフト(Control Editor)を使用します。 詳細は EH-ETH2 のマニュアルを参照してください。

- 1. ラダーソフトの [I/O 割付] で CPU モジュールにイーサネットモジュールを割り付けます。
- 2. イーサネットモジュールのディップスイッチ 1、6 のみ ON にして電源を投入します。イーサネットモジュールにアクセスするための仮の IP アドレス (192.168.0.4) が設定されます。

|    |     | 動作エード |     |     |    |     |     |              |
|----|-----|-------|-----|-----|----|-----|-----|--------------|
| 1  | 2   | 3     | 4   | 5   | 6  | 7   | 8   |              |
| ON | OFF | OFF   | OFF | OFF | ON | OFF | OFF | 通信パラメータ設定モード |

 IP アドレスの第4オクテットをビット No.4 から8 で設定します。第3オクテットまでは 192.168.0. 固定です。

- 4. 設定ツールを起動します。
- 5. [Option] メニューから [Communication Setting] を選択します。
- 6. IP アドレスの入力ボックスに「192.168.0.4」と入力し、[OK] をクリックします。
   アクセスするためにはパソコンの IP アドレスの第3オクテットまでを192.168.0. に設定する必要があります。(192.168.0.10 など)
- 7. [Set Ethernet Parameters] をクリックし、設定ダイアログを表示します。
- 8. [Online] をクリックし、現在の設定値を読出します。
- 9. 設定項目を次のように設定します。
- IP Address Set

| 設定項目                  | 設定値              |
|-----------------------|------------------|
| IP Address            | 192.168.0.1      |
| Subnet mask           | 255.255.255.0    |
| Transfer speed / Type | Auto Negotiation |

• Task Code Logical Port No. Set (Port1)

| 設定項目     | 設定値    |
|----------|--------|
| Port No. | 3004   |
| Protocol | TCP/IP |

- 10. [Set] をクリックし、設定完了のダイアログボックスが表示されたら [OK] をクリックします。
- 11. 接続機器の電源を OFF にします。ディップスイッチをすべて OFF にして接続機器の電源を ON に します。

注意事項

<sup>3.</sup> パソコンの Ethernet ポートと EH-ETH2 の Ethernet ポートを LAN ケーブルで接続します。(HUB 経 由またはクロスケーブルで直接接続します。)

3.16 設定例 16

GP-Pro EX の設定

通信設定

設定画面を表示するには、[プロジェクト]メニューの[システム設定]-[接続機器設定]をクリック します。

| 接続機器1       |        |            |                                |                 |
|-------------|--------|------------|--------------------------------|-----------------|
| 概要          |        |            |                                | 接続機器変更          |
| メーカー ((株)日3 | 立産機システ | L          | シリーズ 田シリーズイーサネット               | ポート イーサネット(UDP) |
| 文字列データモー    | -ド 📘 💈 | <u>で更</u>  |                                |                 |
| 通信設定        |        |            |                                |                 |
| ポート番号       | 1024   |            |                                |                 |
| タイムアウト      | 3      | (sec)      |                                |                 |
| リトライ        | 2      |            |                                |                 |
| 送信ウェイト      | 0      | 🕂 (ms)     | 初期設定                           |                 |
| 機器別設定       |        |            |                                |                 |
| 接続可能台数      | 32台    | 機器を追加      |                                |                 |
| No. 機器名     |        | 設定         |                                | 間接機器            |
| 1 PLC1      | 11     | シリーズ=EHV : | シリーズ,IPアドレス=192.168.000.001,ポー |                 |

#### 機器設定

設定画面を表示するには、[接続機器設定]の[機器別設定]から設定したい接続機器の 🏬 ([設定]) をクリックします。[シリーズ]から「EHV シリーズ」を選択します。

| 💰 個別機器               | 設定                   | ×       |
|----------------------|----------------------|---------|
| PLC1                 |                      |         |
| シリーズ                 | EHV シリーズ             | •       |
| シリーズを変更し<br>るアドレスを再確 | た場合は、すでに<br>認してください。 | こ使用されてい |
| IPアドレス               | 192. 168.            | 0. 1    |
| ポート番号                | 3004 📑               | 3       |
|                      |                      | 初期設定    |
|                      | 0K( <u>0</u> )       | キャンセル   |

- IP アドレスに関してはネットワーク管理者に確認してください。同一ネットワークで重複する IP アドレスを設定しないでください。
- 個別機器設定の IP アドレスとポート番号は、接続機器側の IP アドレスとポート番号を設定してく ださい。
- 表示器の IP アドレスは、表示器のオフラインモードで設定する必要があります。

接続機器の設定(EH-ETH2上のイーサネット用コネクタ)

通信設定は設定ツール (EH-ETH2 Configurator) で行います。

なお、接続機器の環境設定を行うためにラダーソフト(Control Editor)を使用します。 詳細は EH-ETH2 のマニュアルを参照してください。

- 1. ラダーソフトの [I/O 割付] で CPU モジュールにイーサネットモジュールを割り付けます。
- 2. イーサネットモジュールのディップスイッチ 1、6 のみ ON にして電源を投入します。イーサネットモジュールにアクセスするための仮の IP アドレス (192.168.0.4) が設定されます。

|    |     | 動作エード |     |     |    |     |     |              |
|----|-----|-------|-----|-----|----|-----|-----|--------------|
| 1  | 2   | 3     | 4   | 5   | 6  | 7   | 8   |              |
| ON | OFF | OFF   | OFF | OFF | ON | OFF | OFF | 通信パラメータ設定モード |

1 IP アドレスの第4オクテットをビット No.4 から8 で設定します。第3オクテットまでは 192.168.0. 固定です。

- 4. 設定ツールを起動します。
- 5. [Option] メニューから [Communication Setting] を選択します。
- 6. IP アドレスの入力ボックスに「192.168.0.4」と入力し、[OK] をクリックします。
   アクセスするためにはパソコンの IP アドレスの第3オクテットまでを192.168.0. に設定する必要があります。(192.168.0.10 など)
- 7. [Set Ethernet Parameters] をクリックし、設定ダイアログを表示します。
- 8. [Online] をクリックし、現在の設定値を読出します。
- 9. 設定項目を次のように設定します。
- IP Address Set

| 設定項目                  | 設定値              |
|-----------------------|------------------|
| IP Address            | 192.168.0.1      |
| Subnet mask           | 255.255.255.0    |
| Transfer speed / Type | Auto Negotiation |

• Task Code Logical Port No. Set (Port1)

| 設定項目     | 設定値    |
|----------|--------|
| Port No. | 3004   |
| Protocol | UDP/IP |

- 10. [Set] をクリックし、設定完了のダイアログボックスが表示されたら [OK] をクリックします。
- 11. 接続機器の電源を OFF にします。ディップスイッチをすべて OFF にして接続機器の電源を ON に します。

注意事項

<sup>3.</sup> パソコンの Ethernet ポートと EH-ETH2 の Ethernet ポートを LAN ケーブルで接続します。(HUB 経 由またはクロスケーブルで直接接続します。)

3.17 設定例 17

GP-Pro EX の設定

通信設定

設定画面を表示するには、[プロジェクト]メニューの[システム設定]-[接続機器設定]をクリック します。

| 接続機器1                               |                 |
|-------------------------------------|-----------------|
| 概要                                  | 接続機器変更          |
| メーカー 【(株)日立産機システム シリーズ 【Hシリーズイーサネット | ポート イーサネット(TCP) |
| 文字列データモード 1 変更                      |                 |
| 通信設定                                |                 |
| ポート番号 1024 🚍 🔽 自動割当                 |                 |
| タイムアウト 3 芸 (sec)                    |                 |
| yh <del>5</del> 7 🛛 🚍               |                 |
| 送信ウェイト 0 <u></u> (ms) 初期設定          |                 |
| 機器別設定                               |                 |
| 接続可能台数 16台 <u>機器を追加</u>             |                 |
| No機器名 副完                            | 間接機器            |
|                                     |                 |

#### 機器設定

設定画面を表示するには、[接続機器設定]の[機器別設定]から設定したい接続機器の 🏬 ([設定]) をクリックします。[シリーズ]から「EHV シリーズ」を選択します。

| 💰 個別機器               | 設定 🗙                         |
|----------------------|------------------------------|
| PLC1                 |                              |
| シリーズ                 | EHV シリーズ                     |
| シリーズを変更し<br>るアドレスを再確 | した場合は、すでに使用されてい<br>翻記してください。 |
| IPアドレス               | 192. 168. 0. 1               |
| ポート番号                | 3004                         |
|                      | 初期設定                         |
|                      | OK(() キャンセル                  |

- IP アドレスに関してはネットワーク管理者に確認してください。同一ネットワークで重複する IP アドレスを設定しないでください。
- 個別機器設定の IP アドレスとポート番号は、接続機器側の IP アドレスとポート番号を設定してください。
- 表示器の IP アドレスは、表示器のオフラインモードで設定する必要があります。

接続機器の設定(EH-R2LH上のイーサネット通信ポート) 通信設定はEHリモート子局IPアドレス設定ツール(Version 1.00)で行います。 詳細は接続機器のマニュアルを参照してください。

1. 子局通信モジュールのモード設定スイッチの [INIT]を ON に設定します。

| 設定項目        | 設定値              |
|-------------|------------------|
| IPアドレス      | 192.168.0.1 (固定) |
| サブネットマスク    | 255.255.255.0    |
| デフォルトゲートウェイ | 0.0.0.0          |
| 論理ポート       | 3004             |
| 通信プロトコル     | UDP/IP           |
| タイムアウト設定    | なし               |

 MEMO
 ・ モード設定スイッチの [ INIT ] を ON に設定すると、設定値が一時的に以下の内容に変更されます。

2. 電源を投入します。

3. EH リモート子局 IP アドレス設定ツールを起動します。

4. [接続]をクリックし、現在の設定値を読出します。

アクセスするためにはパソコンの IP アドレスの第3オクテットまでを192.168.0. に設定する必要が あります。(192.168.0.10 など)

- 5. 設定項目を以下のように設定します。
- IP アドレス設定

| 設定項目      | 設定値           |
|-----------|---------------|
| IP アドレス   | 192.168.0.1   |
| サブネットマスク  | 255.255.255.0 |
| 伝送速度 / 方式 | AUTO          |

• 論理ポート No. 設定 (ポート1)

| 設定項目    | 設定値    |  |
|---------|--------|--|
| ポート No. | 3004   |  |
| プロトコル   | TCP/IP |  |

6. [設定]をクリックします。

7. 設定完了のメッセージを確認し、[OK]をクリックします。

8. 接続機器の電源を OFF にします。子局通信モジュールのモード設定スイッチの [INIT] を OFF に設 定して接続機器の電源を ON にします。

注意事項

3.18 設定例 18

GP-Pro EX の設定

通信設定

設定画面を表示するには、[プロジェクト]メニューの[システム設定]-[接続機器設定]をクリック します。

| 接続機器1      |        |              |                                |                 |
|------------|--------|--------------|--------------------------------|-----------------|
| 概要         |        |              |                                | 接続機器変更          |
| メーカー (株)日: | 立産機システ | L            | シリーズ 田シリーズイーサネット               | ポート イーサネット(UDP) |
| 文字列データモー   | -ド 📘 💈 | <u>更</u> 3   |                                |                 |
| 通信設定       |        |              |                                |                 |
| ポート番号      | 1024   | ÷            |                                |                 |
| タイムアウト     | 3      | (sec)        |                                |                 |
| リトライ       | 2      |              |                                |                 |
| 送信ウェイト     | 0      | :: (ms)      | 初期設定                           |                 |
| 機器別設定      |        |              |                                |                 |
| 接続可能台数     | 32台    | <u>機器を追加</u> |                                |                 |
| No. 機器名    |        | 設定           |                                | 間接機器            |
| 1 PLC1     |        |              | シリーズ,IPアドレス=192.168.000.001,ポー |                 |

#### 機器設定

設定画面を表示するには、[接続機器設定]の[機器別設定]から設定したい接続機器の 🏬 ([設定]) をクリックします。[シリーズ]から「EHV シリーズ」を選択します。

| 🏄 個別機器               | 設定                           | × |
|----------------------|------------------------------|---|
| PLC1                 |                              |   |
| シリーズ                 | EHV シリーズ                     | • |
| シリーズを変更し<br>るアドレスを再確 | した場合は、すでに使用されてい<br>確認してください。 | , |
| IPアドレス               | 192. 168. 0. 1               |   |
| ポート番号                | 3004                         |   |
|                      | 初期設定                         |   |
|                      | OK(Q) キャンセル                  |   |

- IP アドレスに関してはネットワーク管理者に確認してください。同一ネットワークで重複する IP アドレスを設定しないでください。
- 個別機器設定の IP アドレスとポート番号は、接続機器側の IP アドレスとポート番号を設定してく ださい。
- 表示器の IP アドレスは、表示器のオフラインモードで設定する必要があります。

接続機器の設定(EH-R2LH上のイーサネット通信ポート) 通信設定はEHリモート子局IPアドレス設定ツール(Version 1.00)で行います。 詳細は接続機器のマニュアルを参照してください。

1. 子局通信モジュールのモード設定スイッチの [INIT]を ON に設定します。

| 設定項目        | 設定値              |
|-------------|------------------|
| IPアドレス      | 192.168.0.1 (固定) |
| サブネットマスク    | 255.255.255.0    |
| デフォルトゲートウェイ | 0.0.0.0          |
| 論理ポート       | 3004             |
| 通信プロトコル     | UDP/IP           |
| タイムアウト設定    | なし               |

 MEMO
 ・ モード設定スイッチの [ INIT ] を ON に設定すると、設定値が一時的に以下の内容に変更されます。

2. 電源を投入します。

3. EH リモート子局 IP アドレス設定ツールを起動します。

4. [接続]をクリックし、現在の設定値を読出します。

アクセスするためにはパソコンの IP アドレスの第3オクテットまでを192.168.0. に設定する必要が あります。(192.168.0.10 など)

- 5. 設定項目を以下のように設定します。
- IP アドレス設定

| 設定項目      | 設定値           |
|-----------|---------------|
| IPアドレス    | 192.168.0.1   |
| サブネットマスク  | 255.255.255.0 |
| 伝送速度 / 方式 | AUTO          |

• 論理ポート No. 設定 (ポート1)

| 設定項目    | 設定値    |  |
|---------|--------|--|
| ポート No. | 3004   |  |
| プロトコル   | UDP/IP |  |

6. [設定]をクリックします。

7. 設定完了のメッセージを確認し、[OK]をクリックします。

8. 接続機器の電源を OFF にします。子局通信モジュールのモード設定スイッチの [INIT] を OFF に設 定して接続機器の電源を ON にします。

注意事項

3.19 設定例 19

GP-Pro EX の設定

通信設定

設定画面を表示するには、[プロジェクト]メニューの[システム設定]-[接続機器設定]をクリック します。

| 接続機器1               |                                            |                 |
|---------------------|--------------------------------------------|-----------------|
| 概要                  |                                            | 接続機器変更          |
| メーカー (株)日立産機        | システム シリーズ (Hシリーズイーサネット                     | ポート イーサネット(TCP) |
| 文字列データモード 🦵         | 「 <u>変更</u> 」                              |                 |
| 通信設定                |                                            |                 |
| ポート番号               | 1024 🚊 🔽 自動割当                              |                 |
| タイムアウト              | 3 🔆 (sec)                                  |                 |
| リトライ                | 0 \Xi                                      |                 |
| 送信ウェイト              | 0 🔆 (ms) 初期設定                              |                 |
| 機器別設定               |                                            |                 |
| 接続 <b>可能</b> 台数 16台 | <del>:</del> <u>機器を追加</u>                  |                 |
| No. 機器名             | 設定                                         | 間接機器<br>追加      |
| 1 PLC1              | - [シリーズ=EHV シリーズ,IPアドレス=192.168.000.001,ボー | <b>+</b>        |

#### 機器設定

設定画面を表示するには、[接続機器設定]の[機器別設定]から設定したい接続機器の 🏬 ([設定]) をクリックします。[シリーズ]から「H/EH-150 シリーズ」を選択します。

| 💣 個別機器               | 設定                  | ×        |
|----------------------|---------------------|----------|
| PLC1                 |                     |          |
| シリーズ                 | H/EH-150 シ          | リーズ 💌    |
| シリーズを変更し<br>るアドレスを再確 | た場合は、すて<br>認してください。 | でに使用されてい |
| IPアドレス               | 192. 168.           | 0. 1     |
| ポート番号                | 3004                | ÷        |
|                      |                     | 初期設定     |
|                      | OK( <u>O</u> )      | キャンセル    |

- IP アドレスに関してはネットワーク管理者に確認してください。同一ネットワークで重複する IP アドレスを設定しないでください。
- 個別機器設定の IP アドレスとポート番号は、接続機器側の IP アドレスとポート番号を設定してください。
- 表示器の IP アドレスは、表示器のオフラインモードで設定する必要があります。

接続機器の設定(EH-OBETH上の通信ポート)

通信設定は基本ユニットと EH-OBETH の両方で行います。

基本ユニットの設定

通信設定はラダーソフト (LADDER EDITOR for Windows) で行います。

詳細はラダーソフトのマニュアルを参照してください。

1. ラダーソフトのメニューバーから [オンライン]を選択します。

2. [ウィンドウ]メニューから [I/O モニタ]を選択します。

- 3.[編集]メニューから[I/O モニタの設定]を選択します。
- 4. [I/O No.] に [WRF03D] を入力します。[点数]の[設定した I/O No. のみ1点を追加/挿入/上書き] にチェックを付け、[追加]をクリックします。
- 5.[モニタ]メニューから[セットリセット]を選択します。
- 6. 下記の項目を設定し、[実行]をクリックします。

| 設定項目    | 設定値    |
|---------|--------|
| I/O No. | WRF03D |
| 入力      | 16進    |
| 設定値     | 8300   |

MEMO

• WRF03D に入力する設定値は各ビットの設定によって決まります。8300H の内容は次の とおりです。

| ビット  | 設定値 | 設定内容            |
|------|-----|-----------------|
| 15   | 1   | 設定変更要求          |
| 14   | 0   | 伝送制御手順1         |
| 13   | 0   | 局番なし            |
| 12   | 0   | 予約              |
| 11-8 | 3Н  | 通信速度 (38.4kbps) |
| 7-0  | 0   | 局番(局番なし)        |

• WRF03D に 8300H を設定すると現在値が 0300H に変更されます。

EH-OBETH の設定

通信設定は接続機器にウェブブラウザでアクセスして行います。

詳細は接続機器のマニュアルを参照してください。

- 1. パソコンのウェブブラウザを起動します。
- 2. ウェブブラウザのアドレス入力ボックスに「http://192.168.0.1/」と入力し、Enter キーを押します。 ログインダイアログが表示されます。

アクセスするためにはパソコンの IP アドレスの第3オクテットまでを192.168.0. に設定する必要が あります。(192.168.0.10 など)

MEMO ・ EH-OBETH の工場出荷状態の IP アドレスは「192.168.0.1」です。

3. [ ユーザー名 ] に「root」と入力し、[OK] をクリックします。

MEMO ・ EH-OBETH の工場出荷状態のユーザー名は「root」です。パスワードは設定されていません。

- 4. [SELECT Language] から [Japanese] を選択します。
- 5. メニューフレームから [ネットワーク設定]を選択します。下記の設定項目を設定し、[設定]をク リックします。

| 設定項目     | 設定値           |
|----------|---------------|
| IP アドレス  | 192.168.0.1   |
| サブネットマスク | 255.255.255.0 |
| プロトコル    | ТСР           |
| ポート番号 1  | 3004          |
| ポート番号 2  | -             |

6. メニューフレームから [ポート設定]を選択します。下記の設定項目を設定し、[設定]をクリック します。

| 設定項目  | 設定値   |
|-------|-------|
| ボーレート | 38400 |
| 局番    | なし    |

7. メニューフレームから [システム管理]を選択します。

8.「保存」にチェックを付け、[実行]をクリックします。

9. 変更した内容を有効にするために「再起動」にチェックを付け、[実行]をクリックします。

注意事項

3.20 設定例 20

GP-Pro EX の設定

通信設定

設定画面を表示するには、[プロジェクト]メニューの[システム設定]-[接続機器設定]をクリック します。

| 接続機器1       |        |                                         |                                    |                 |
|-------------|--------|-----------------------------------------|------------------------------------|-----------------|
| 概要          |        |                                         |                                    | 接続機器変更          |
| メーカー (株)日立産 | 観察システム | ======================================= | シリーズ   ヨシリーズイーサネット                 | ポート イーサネット(UDP) |
| 文字列データモード   | 1 変更   |                                         |                                    |                 |
| 通信設定        |        |                                         |                                    |                 |
| ポート番号       | 1024 🚊 |                                         |                                    |                 |
| タイムアウト      | 3 🔅    | (sec)                                   |                                    |                 |
| リトライ        | 2 🔅    |                                         |                                    |                 |
| 送信ウェイト      | 0 🔅    | (ms)                                    | 初期設定                               |                 |
| 機器別設定       |        |                                         |                                    |                 |
| 接続可能台数      | 32台 機器 | <u>器を追加</u>                             |                                    |                 |
| No 掷界之      | 野宇     |                                         |                                    | 間接機器            |
|             |        | 7"-H/FH-1                               | 150 シリーブ IPアドレフ-192168 000 0       |                 |
|             |        | A-IN LILL                               | 100 J J J, A J I V - 192.100.000.0 | <b>~</b>        |

#### 機器設定

設定画面を表示するには、[接続機器設定]の[機器別設定]から設定したい接続機器の 🏬 ([設定]) をクリックします。[シリーズ]から「H/EH-150 シリーズ」を選択します。

| 💰 個別機器               | 設定                |                          | ×    |
|----------------------|-------------------|--------------------------|------|
| PLC1                 |                   |                          |      |
| シリーズ                 | H/EH-150          | シリーズ                     | •    |
| シリーズを変更し<br>るアドレスを再確 | た場合は、す<br>認してください | すでに使用に<br><sup>ヽ</sup> 。 | きれてい |
| IPアドレス               | 192. 168          | B. O.                    | 1    |
| ポート番号                | 3004              | <u>+</u>                 |      |
|                      |                   | 初期                       | 設定   |
|                      | 0K( <u>0</u> )    | キャン                      | セル   |

- IP アドレスに関してはネットワーク管理者に確認してください。同一ネットワークで重複する IP アドレスを設定しないでください。
- 個別機器設定の IP アドレスとポート番号は、接続機器側の IP アドレスとポート番号を設定してください。
- 表示器の IP アドレスは、表示器のオフラインモードで設定する必要があります。

接続機器の設定(EH-OBETH上の通信ポート)

通信設定は基本ユニットと EH-OBETH の両方で行います。

基本ユニットの設定

通信設定はラダーソフト (LADDER EDITOR for Windows) で行います。

詳細はラダーソフトのマニュアルを参照してください。

1. ラダーソフトのメニューバーから [オンライン]を選択します。

2. [ウィンドウ]メニューから [I/O モニタ]を選択します。

- 3.[編集]メニューから[I/O モニタの設定]を選択します。
- 4. [I/O No.] に [WRF03D] を入力します。[点数]の[設定した I/O No. のみ1点を追加/挿入/上書き] にチェックを付け、[追加]をクリックします。
- 5.[モニタ]メニューから[セットリセット]を選択します。
- 6. 下記の項目を設定し、[実行]をクリックします。

| 設定項目    | 設定値    |
|---------|--------|
| I/O No. | WRF03D |
| 入力      | 16進    |
| 設定値     | 8300   |

MEMO

• WRF03D に入力する設定値は各ビットの設定によって決まります。8300H の内容は次の とおりです。

| ビット  | 設定値 | 設定内容            |
|------|-----|-----------------|
| 15   | 1   | 設定変更要求          |
| 14   | 0   | 伝送制御手順1         |
| 13   | 0   | 局番なし            |
| 12   | 0   | 予約              |
| 11-8 | 3Н  | 通信速度 (38.4kbps) |
| 7-0  | 0   | 局番(局番なし)        |

• WRF03D に 8300H を設定すると現在値が 0300H に変更されます。

EH-OBETH の設定

通信設定は接続機器にウェブブラウザでアクセスして行います。

詳細は接続機器のマニュアルを参照してください。

- 1. パソコンのウェブブラウザを起動します。
- 2. ウェブブラウザのアドレス入力ボックスに「http://192.168.0.1/」と入力し、Enter キーを押します。 ログインダイアログが表示されます。

アクセスするためにはパソコンの IP アドレスの第3オクテットまでを192.168.0. に設定する必要が あります。(192.168.0.10 など)

MEMO ・ EH-OBETH の工場出荷状態の IP アドレスは「192.168.0.1」です。

3. [ ユーザー名 ] に「root」と入力し、[OK] をクリックします。

MEMO • EH-OBETH の工場出荷状態のユーザー名は「root」です。パスワードは設定されていません。

- 4. [SELECT Language] から [Japanese] を選択します。
- 5. メニューフレームから [ネットワーク設定]を選択します。下記の設定項目を設定し、[設定]をク リックします。

| 設定項目     | 設定値           |
|----------|---------------|
| IP アドレス  | 192.168.0.1   |
| サブネットマスク | 255.255.255.0 |
| プロトコル    | UDP           |
| ポート番号 1  | 3004          |
| ポート番号 2  | -             |

6. メニューフレームから [ポート設定]を選択します。下記の設定項目を設定し、[設定]をクリック します。

| 設定項目  | 設定値   |
|-------|-------|
| ボーレート | 38400 |
| 局番    | なし    |

7. メニューフレームから [システム管理]を選択します。

8.「保存」にチェックを付け、[実行]をクリックします。

9. 変更した内容を有効にするために「再起動」にチェックを付け、[実行]をクリックします。

注意事項

# 4 設定項目

表示器の通信設定は GP-Pro EX、または表示器のオフラインモードで設定します。 各項目の設定は接続機器の設定と一致させる必要があります。 <sup>CPC</sup>「3 通信設定例」(8ページ)

MEMO ・ 表示器の IP アドレスは、表示器のオフラインモードで設定する必要があります。 参照:保守 / トラブル解決ガイド「イーサネット設定」

4.1 GP-Pro EX での設定項目

通信設定

設定画面を表示するには、ワークスペースの[システム設定ウィンドウ]から[接続機器設定]を選択 します。

| 接続機器1                   |                                 |                 |
|-------------------------|---------------------------------|-----------------|
| 概要                      |                                 | 接続機器変更          |
| メーカー (株)日立産機システム        | シリーズ 田シリーズイーサネット                | ポート イーサネット(TCP) |
| 文字列データモード 1 変更          |                                 |                 |
| 通信設定                    |                                 |                 |
| ポート番号 🛛 1024 📑 🔽 自自     | 動割当                             |                 |
| タイムアウト 3 芸 (sec)        |                                 |                 |
| リトライ 🛛 🛨                |                                 |                 |
| 送信ウェイト 🛛 📑 (ms)         | 初期設定                            |                 |
| 機器別設定                   |                                 |                 |
| 接続可能台数 16台 <u>機器を追加</u> | L                               |                 |
| No. 機器名 設定              |                                 | 間接機器            |
| 1 PLC1 IV-ズ=H/EF        | +-150 シリーズ.IPアドレス=192.168.000.0 |                 |

| 設定項目   | 設定内容                                                                                                    |  |  |  |  |
|--------|----------------------------------------------------------------------------------------------------|--|--|--|--|
| ポート番号  | 表示器のポート番号を「1024 ~ 65535」で入力します。[自動割当]にチェック<br>を入れた場合、ポート番号は自動で設定されます。<br>MEMO<br>• [自動割当]は[接続方法]で「イーサネット(TCP)」を選択した場合のみ設<br>定できます。 |  |  |  |  |
| タイムアウト | 表示器が接続機器からの応答を待つ時間(s)を「1 ~ 127」で入力します。                                                                                             |  |  |  |  |
| リトライ   | 接続機器からの応答がない場合に、表示器がコマンドを再送信する回数を「0~255」で入力します。                                                                                    |  |  |  |  |
| 送信ウェイト | 表示器がパケットを受信してから、次のコマンドを送信するまでの待機時間<br>(ms)を「0~255」で入力します。                                                                          |  |  |  |  |

MEMO ・ 間接機器については GP-Pro EX リファレンスマニュアルを参照してください。

参照:GP-Pro EX リファレンスマニュアル「運転中に接続機器を切り替えたい(間接機器 指定)」 機器設定

設定画面を表示するには、[接続機器設定]の[機器別設定]から設定したい接続機器の 🌇 ([設定]) をクリックします。

[接続可能台数]が複数の場合は[接続機器設定]の[機器別設定]から[機器を追加]をクリックすることで、設定できる接続機器を増やすことができます。

| 💣 個別機器               | 設定                           | × |
|----------------------|------------------------------|---|
| PLC1                 |                              |   |
| シリーズ                 | H/EH-150 シリーズ                | • |
| シリーズを変更し<br>るアドレスを再確 | した場合は、すでに使用されてい<br>確認してください。 | ١ |
| IPアドレス               | 192. 168. 0. 1               |   |
| ポート番号                | 3004                         |   |
|                      | 初期設定                         |   |
|                      | OK( <u>O</u> ) キャンセル         |   |

| 設定項目   | 設定内容                                                                                  |  |  |  |  |
|--------|---------------------------------------------------------------------------------------|--|--|--|--|
| シリーズ   | 接続機器の種類を選択します。                                                                        |  |  |  |  |
| IPアドレス | 接続機器の IP アドレスを設定します。  MEMO  • IP アドレスに関してはネットワーク管理者に確認してください。重複する IP アドレスは設定しないでください。 |  |  |  |  |
| ポート番号  | 接続機器のポート番号を「1024 ~ 65535」で入力します。                                                      |  |  |  |  |

4.2 オフラインモードでの設定

MEMO ・ オフラインモードへの入り方や操作方法は保守 / トラブル解決ガイドを参照してください。

参照:保守/トラブル解決ガイド「オフラインモードについて」

オフラインモードは使用する表示器によって1画面に表示できる設定項目数が異なります。詳細はリファレンスマニュアルを参照してください。

#### 通信設定

設定画面を表示するには、オフラインモードの[周辺機器設定]から[接続機器設定]をタッチしま す。表示された一覧から設定したい接続機器をタッチします。

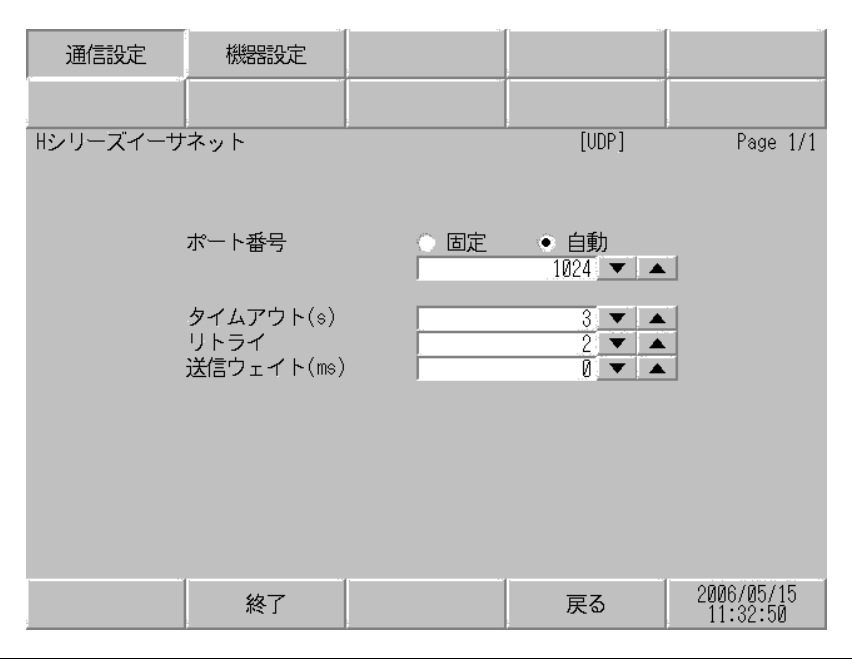

| 設定項目   | 設定内容                                                                                                    |
|--------|----------------------------------------------------------------------------------------------------|
| ポート番号  | 表示器のポート番号を設定します。<br>UDP 接続では「固定」「自動」の選択に関わらず、入力したポート番号が割り当<br>てられます。<br>TCP 接続では「固定」「自動」のいずれかを選択します。「固定」を選択した場合<br>は表示器のポート番号を「1024 ~ 65535」で入力します。「自動」を選択した場<br>合は入力した値に関わらず自動的に割り当てられます。 |
| タイムアウト | 表示器が接続機器からの応答を待つ時間(s)を「1 ~ 127」で入力します。                                                                                                    |
| リトライ   | 接続機器からの応答がない場合に、表示器がコマンドを再送信する回数を「0~255」で入力します。                                                                                                    |
| 送信ウェイト | 表示器がパケットを受信してから、次のコマンドを送信するまでの待機時間<br>(ms)を「0 ~ 255」で入力します。                                                                                                    |

## 機器設定

設定画面を表示するには、[周辺機器設定]から[接続機器設定]をタッチします。表示された一覧から設定したい接続機器をタッチし、[機器設定]をタッチします。

| 通信設定     | 機器設定           |               |                        |
|----------|----------------|---------------|------------------------|
|          |                |               |                        |
| Hシリーズイーサ | ネット            | [UDP]         | Page 1/1               |
| 接続       | 器名 PLC1        |               | -                      |
|          |                |               |                        |
|          | シリーズ<br>IPアドレス | H/EH-150 シリーズ |                        |
|          |                |               | ~~.                    |
|          | ポート番号          | 3004 💌 🔺      |                        |
|          |                |               |                        |
|          |                |               |                        |
|          |                |               |                        |
|          |                |               |                        |
|          |                |               |                        |
|          | 終了             | 戻る            | 2006/05/15<br>11:32:53 |

| 設定項目   | 設定内容                                                                                        |  |  |  |  |
|--------|---------------------------------------------------------------------------------------------|--|--|--|--|
| 接続機器名  | 設定する接続機器を選択します。接続機器名は GP-Pro EX で設定する接続機器の<br>名称です。( 初期値 [PLC1] )                           |  |  |  |  |
| シリーズ   | 接続機器の種類を表示します。                                                                              |  |  |  |  |
| IPアドレス | 接続機器の IP アドレスを設定します。<br>MEMO<br>IP アドレスに関してはネットワーク管理者に確認してください。重複する IP ア<br>ドレスは設定しないでください。 |  |  |  |  |
| ポート番号  | 接続機器のポート番号を「1024 ~ 65535」で入力します。                                                            |  |  |  |  |

# 5 使用可能デバイス

使用可能なデバイスアドレスの範囲を下表に示します。ただし、実際にサポートされるデバイスの範囲は接続機器によって異なりますので、ご使用の接続機器のマニュアルで確認してください。

5.1 H / EH-150 / MICRO-EH シリーズ

□ はシステムデータエリアに指定できます。

| デバイス               | ビットアドレス           | ワードアドレス           | ダブルワード<br>アドレス | 32 bit | 備考    |  |  |  |  |  |  |  |  |  |  |  |  |  |  |
|--------------------|-------------------|-------------------|----------------|--------|-------|--|--|--|--|--|--|--|--|--|--|--|--|--|--|
| 外部入力               | X00000-X05A95     | WX0000-<br>WX05A7 | DX0000-DX05A6  |        | 1 2   |  |  |  |  |  |  |  |  |  |  |  |  |  |  |
| 外部出力               | Y00000-Y05A95     | WY0000-<br>WY05A7 | DY0000-DY05A6  |        | 2     |  |  |  |  |  |  |  |  |  |  |  |  |  |  |
| リモート入力リレー          | X10000-X49995     | WX1000-WX4997     | DX1000-DX4996  |        | 1 3   |  |  |  |  |  |  |  |  |  |  |  |  |  |  |
| リモート出力リレー          | Y10000-Y49995     | WY1000-WY4997     | DY1000-DY4996  |        | 3     |  |  |  |  |  |  |  |  |  |  |  |  |  |  |
| 内部出力               | R000-R7BF         | -                 | -              |        |       |  |  |  |  |  |  |  |  |  |  |  |  |  |  |
| 特殊内部出力             | R7C0-R7FF         | -                 | -              |        |       |  |  |  |  |  |  |  |  |  |  |  |  |  |  |
| データエリア             | M0000-M3FFF       | WM000-WM3FF       | DM000-DM3FE    | -<br>  |       |  |  |  |  |  |  |  |  |  |  |  |  |  |  |
| 第1 CPU リンク         | L00000-L03FFF     | WL0000-WL03FF     | DL0000-DL03FE  |        |       |  |  |  |  |  |  |  |  |  |  |  |  |  |  |
| 第 2 CPU リンク        | L10000-L13FFF     | WL1000-WL13FF     | DL1000-DL13FE  |        |       |  |  |  |  |  |  |  |  |  |  |  |  |  |  |
| オンディレータイマ          | TD000 -TD255      | -                 | -              |        |       |  |  |  |  |  |  |  |  |  |  |  |  |  |  |
| シングルショットタイマ        | SS000-SS255       | -                 | -              |        |       |  |  |  |  |  |  |  |  |  |  |  |  |  |  |
| ウオッチドッグタイマ         | WDT000-<br>WDT255 | -                 | -              |        |       |  |  |  |  |  |  |  |  |  |  |  |  |  |  |
| モノステーブルタイマ         | MS000-MS255       | -                 | -              | -      |       |  |  |  |  |  |  |  |  |  |  |  |  |  |  |
| 積算タイマ              | TMR000-TMR255     | -                 | -              |        |       |  |  |  |  |  |  |  |  |  |  |  |  |  |  |
| アップカウンタ            | CU000-CU511       | -                 | -              |        |       |  |  |  |  |  |  |  |  |  |  |  |  |  |  |
| リングカウンタ            | RCU000-RCU511     | -                 | -              |        |       |  |  |  |  |  |  |  |  |  |  |  |  |  |  |
| アップダウンカウンタ         | CT000-CT511       | -                 | -              |        |       |  |  |  |  |  |  |  |  |  |  |  |  |  |  |
| タイマ・カウンタ<br>(経過値 ) | -                 | TC000-TC511       | -              |        |       |  |  |  |  |  |  |  |  |  |  |  |  |  |  |
| ワード内部出力            | -                 | WR0000-<br>WRC3FF | DR0000-DRC3FE  |        | Bit F |  |  |  |  |  |  |  |  |  |  |  |  |  |  |
| ネットワークリンクエリア       | -                 | WN0000-<br>WN7FFF | DN0000-DN7FFE  |        | Bit F |  |  |  |  |  |  |  |  |  |  |  |  |  |  |

1 書込み不可

2 次のように指定します。

< 例 > 外部入力ユニット No.1、スロット No.2、モジュール内ビット No.34 の場合

X01234 モジュール内ビットNo. (00~95) 10進数 スロットNo. (0~A) 16進数 ユニットNo. (0~5)

< 例 > 外部入力ユニット No.1、スロット No.2、モジュール内ワード No.3 の場合

WX0123 モジュール内ワードNo. (0~7) スロットNo. (0~A) 16進数 ユニットNo. (0~5)

3 次のように指定します。

< 例 > リモート外部入力リモートマスタ No.1、リモートスレーブ No.2、スロット No.3、モジュール 内ビット No.45 の場合

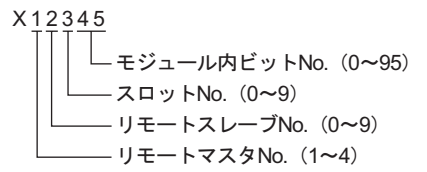

< 例 > リモート外部入力リモートマスタ No.1、リモートスレーブ No.2、スロット No.3、モジュール 内ワード No.4 の場合

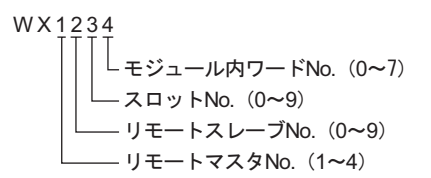

MEMO

 使用できるデバイスの種類、範囲は CPU によって異なる場合があります。ご使用になられる前に、各 CPU のマニュアルでご確認ください。

CPU リンクを使用する場合のアドレス設定方法

「CPU リンクを使用」のチェックボックスを ON にします。 CPU リンクを使用する場合は、アドレスにループ番号とユニット番号が付加されます。

| 💰 アドレス入力(ワード) |    |    |     |     |   |   | 2  | × |
|---------------|----|----|-----|-----|---|---|----|---|
| 接続機器 PLC1     |    |    |     |     |   |   | •  |   |
| ✓ CPU リンクを使用  | WR |    | •   | 000 | ) | _ |    |   |
| ループ番号 ユニット番号  |    | Ba | ack |     |   | C | lr |   |
| 1 3/0 3/      | Α  | В  | С   |     | 7 | 8 | 9  |   |
|               | D  | Е  | F   |     | 4 | 5 | 6  |   |
|               |    |    |     |     | 1 | 2 | 3  |   |
|               |    |    |     |     | 0 | E | nt |   |
|               |    |    |     |     |   |   |    |   |

< 例 > ループ番号1、ユニット番号2の場合

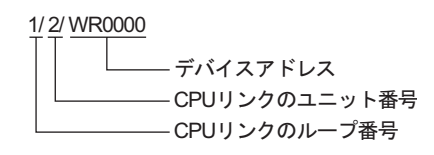

| MEMO • | システムデータエリアについては GP-Pro EX リファレンスマニュアルを参照してくださ |
|--------|-----------------------------------------------|
|        | ιı.                                           |

参照:GP-Pro EX リファレンスマニュアル「LS エリア ( ダイレクトアクセス方式専用エリア )」

• 表中のアイコンについてはマニュアル表記上の注意を参照してください。

<sup>「②●</sup>「表記のルール」

5.2 Web コントローラシリーズ

#### L はシステムデータエリアに指定できます。

| デバイス              | ビットアドレス                                                                 | ワードアドレス                                                                 | ダブルワード<br>アドレス                                                    | 32 bit      | 備考           |
|-------------------|-------------------------------------------------------------------------|-------------------------------------------------------------------------|-------------------------------------------------------------------|-------------|--------------|
| 外部入力              | X0000-X0012<br>X1000-X1015<br>X2000-X2015<br>X3000-X3015<br>X4000-X4015 | WX030-WX031<br>WX100-WX104<br>WX200-WX204<br>WX300-WX304<br>WX400-WX404 | DX030<br>DX100-DX103<br>DX200-DX203<br>DX300-DX303<br>DX400-DX403 | -<br>-<br>- | 1            |
| 外部出力              | Y0100-Y0109<br>Y1016-Y1031<br>Y2016-Y2031<br>Y3016-Y3031<br>Y4016-Y4031 | WY40<br>WY105-WY107<br>WY205-WY207<br>WY305-WY307<br>WY405-WY407        | DY105-DY106<br>DY205-DY206<br>DY305-DY306<br>DY405-DY406          |             |              |
| 内部出力              | R000-R7BF                                                               | -                                                                       | -                                                                 |             |              |
| 特殊内部出力            | R7C0-R7FF                                                               | -                                                                       | -                                                                 |             |              |
| データエリア            | M0000-M3FFF                                                             | WM000-WM3FF                                                             | DM000-DM3FE                                                       |             |              |
| オンディレータイマ         | TD000-TD255                                                             | -                                                                       | -                                                                 |             | 2            |
| シングルショットタイマ       | SS000-SS255                                                             | -                                                                       | -                                                                 |             | 2            |
| アップカウンタ           | CU000-CU255                                                             | -                                                                       | -                                                                 |             | 2            |
| アップダウンカウンタ        | СТ000-СТ255                                                             | -                                                                       | -                                                                 |             | 2 3          |
| タイマ・カウンタ<br>(経過値) | -                                                                       | TC000-TC255                                                             | -                                                                 | 1           |              |
| ワード内部出力           | -                                                                       | WR0000-<br>WRC3FF                                                       | DR0000-DRC3FE                                                     |             | 4<br>B ; t F |
| ワード特殊内部出力         |                                                                         | WRF000-<br>WRF1FF                                                       | DRF000-DRF1FE                                                     |             | Bit F        |

1 書込み不可

- 2 ラダープログラム上でそれぞれのタイマ、カウンタを定義する必要があります。
- 3 アップダウンカウンタアップ入力、アップダウンカウンタダウン入力は共に CT で指定しますが、接続機器でのデバイス名はそれぞれ CTU、CTD です。

CTU にアクセスする場合は、接続機器のラダープログラム上で該当のアドレスを CTU と定義しま す。同様に、CTD にアクセスする場合は、接続機器のラダープログラム上で該当のアドレスを CTD と定義します。

4 EH-WD10DR の場合、アドレス範囲は「WR0000-WR3FFF」、「DR0000-DR3FFE」です。

MEMO ・ システムデータエリアについては GP-Pro EX リファレンスマニュアルを参照してください。

参照 : GP-Pro EX リファレンスマニュアル「LS エリア ( ダイレクトアクセス方式専用エ リア )」

• 表中のアイコンについてはマニュアル表記上の注意を参照してください。

☞「表記のルール」

## 5.3 EHV シリーズ

### □ はシステムデータエリアに指定できます。

| デバイス        | ビットアドレス             | ワードアドレス             | ダブルワード<br>アドレス      | 32 bit | 備考    |     |
|-------------|---------------------|---------------------|---------------------|--------|-------|-----|
| 外部入力        | X00000-X05A95       | WX0000-<br>WX05A7   | DX0000-DX05A6       |        |       | 1 2 |
| 外部出力        | Y00000-Y05A95       | WY0000-<br>WY05A7   | DY0000-DY05A6       |        | 2     |     |
| リモート入力リレー   | X10000-X49A95       | WX1000-<br>WX49A7   | DX1000-DX49A6       |        | 1 3 4 |     |
| リモート出力リレー   | Y10000-Y49A95       | WY1000-<br>WY49A7   | DY1000-DY49A6       |        | 3 4   |     |
| 拡張外部入力      | EX00000-<br>EX5A7FF | WEX0000-<br>WEX5A7F | DEX0000-<br>DEX5A7E |        | 1     |     |
| 拡張外部出力      | EY00000-<br>EY5A7FF | WEY0000-<br>WEY5A7F | DEY0000-<br>DEY5A7E |        |       |     |
| 内部出力        | R000-R7BF           | -                   | -                   |        |       |     |
| データエリア      | M00000-M7FFFF       | WM0000-<br>WM7FFF   | DM0000-<br>DM7FFE   |        |       |     |
| 第 1CPU リンク  | L00000-L03FFF       | WL0000-WL03FF       | DL0000-DL03FE       |        |       |     |
| 第 2CPU リンク  | L10000-L13FFF       | WL1000-WL13FF       | DL1000-DL13FE       |        |       |     |
| 第 3CPU リンク  | L20000-L23FFF       | WL2000-WL23FF       | DL2000-DL23FE       |        |       |     |
| 第 4CPU リンク  | L30000-L33FFF       | WL3000-WL33FF       | DL3000-DL33FE       | _⊺L/H) |       |     |
| 第 5CPU リンク  | L40000-L43FFF       | WL4000-WL43FF       | DL4000-DL43FE       |        |       |     |
| 第 6CPU リンク  | L50000-L53FFF       | WL5000-WL53FF       | DL5000-DL53FE       |        |       |     |
| 第 7CPU リンク  | L60000-L63FFF       | WL6000-WL63FF       | DL6000-DL63FE       |        |       |     |
| 第 8CPU リンク  | L70000-L73FFF       | WL7000-WL73FF       | DL7000-DL73FE       |        |       |     |
| オンディレータイマ   | TD0000-TD2559       | -                   | -                   |        |       |     |
| オフディレータイマ   | TDN0000-<br>TDN2559 | -                   | -                   |        |       |     |
| シングルショットタイマ | SS0000-SS2559       | -                   | -                   |        |       |     |
| ウオッチドッグタイマ  | WDT0000-<br>WDT2559 | -                   | -                   |        |       |     |
| モノステーブルタイマ  | MS0000-MS2559       | -                   | -                   |        |       |     |
| 積算タイマ       | TMR0000-<br>TMR2559 | -                   | -                   |        |       |     |
| アップダウンカウンタ  | CT000-CT511         | -                   | -                   |        |       |     |
| アップカウンタ     | CU000-CU511         | -                   | -                   |        |       |     |
| リングカウンタ     | RCU000-RCU511       | -                   | -                   |        |       |     |

| デバイス              | ビットアドレス               | ワードアドレス             | ダブルワード<br>アドレス      | 32 bit | 備考 |
|-------------------|-----------------------|---------------------|---------------------|--------|----|
| タイマ・カウンタ<br>(経過値) | -                     | TC0000-TC2559       | -                   |        |    |
| ワード内部出力           | WR00000-<br>WREFFFF   | WR0000-<br>WREFFF   | DR0000-DREFFE       | (L/H)  |    |
| データエリア            | WN000000-<br>WN1FFFFF | WN00000-<br>WN1FFFF | DN00000-<br>DN1FFFE |        |    |

1 書込み不可

2 次のように指定します。

< 例 > 外部入力ユニット No.1、スロット No.2、モジュール内ビット No.34 の場合

X01234 モジュール内ビットNo. (00~95) 10進数 スロットNo. (0~A) 16進数 ユニットNo. (0~5)

< 例 > 外部入力ユニット No.1、スロット No.2、モジュール内ワード No.3 の場合

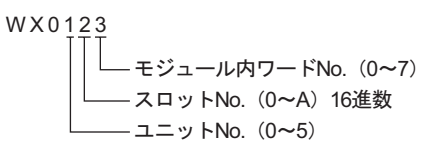

3 次のように指定します。

< 例 > リモート外部入力リモートマスタ No.1、リモートスレーブ No.2、スロット No.3、モジュール 内ビット No.45 の場合

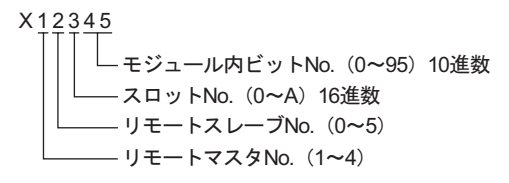

< 例 > リモート外部入力リモートマスタ No.1、リモートスレーブ No.2、スロット No.3、モジュール 内ワード No.4 の場合

4 光リモート通信モジュールを使用する場合は次のように指定します。

< 例> 親局番号 1、子局番号 2、スロット番号 3、モジュール内ビット No.45 の場合

| X12345                                                            |       |      |
|-------------------------------------------------------------------|-------|------|
| モジュール内ビットNo.(0~95)10進数<br>スロット番号 EH-ORMLの隣のスロットが0です。<br>子局番号(0~9) | (0~A) | 16進数 |
| └──── 親局番号(1~4)                                                   |       |      |

< 例> 親局番号1、子局番号2、スロット番号3、モジュール内ワード No.4 の場合

| WX1234                                                              |            |
|---------------------------------------------------------------------|------------|
| ↓ モジュール内ワードNo. (0~7)<br>↓ スロット番号 EH-ORMLの隣のスロットが0です<br>↓ 子局番号 (0~9) | 。(0~A)16進数 |
|                                                                     |            |

#### CPU リンクを使用する場合

「CPU リンクを使用」のチェックボックスを ON にします。 CPU リンクを使用する場合は、アドレスにループ番号とユニット番号が付加されます。

| <i>齢</i> アドレス入力(ワード) |    |    |     |     |   |   | >  |
|----------------------|----|----|-----|-----|---|---|----|
| 接続機器 PLC1            |    | _  | _   |     | _ | _ | •  |
| ▼ CPU リンクを使用         | WR |    | •   | 000 | ) | _ |    |
| ループ番号 ユニット番号         |    | Ba | ick |     |   | С | lr |
|                      | A  | В  | С   |     | 7 | 8 | 9  |
|                      | D  | Е  | F   |     | 4 | 5 | 6  |
|                      |    |    |     |     | 1 | 2 | 3  |
|                      |    |    |     |     | 0 | E | nt |

< 例 > ループ番号1、ユニット番号2の場合

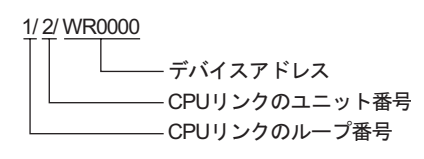

MEMO ・ システムデータエリアについては GP-Pro EX リファレンスマニュアルを参照してください。

参照: GP-Pro EX リファレンスマニュアル「LS エリア (ダイレクトアクセス方式専用エリア)」

表中のアイコンについてはマニュアル表記上の注意を参照してください。

「塗」「表記のルール」

# 6 デバイスコードとアドレスコード

デバイスコードとアドレスコードはデータ表示器などのアドレスタイプで「デバイスタイプ&アドレ ス」を設定している場合に使用します。

6.1 H / EH-150 / MICRO-EH シリーズ

| デバイス              | デバイス名 | デバイスコード<br>(HEX) | アドレスコード |
|-------------------|-------|------------------|---------|
|                   | Х     | 0000             | ワードアドレス |
| 入力リレー             | WX    | 0080             | ワードアドレス |
|                   | DX    | 0020             | ワードアドレス |
|                   | Y     | 0081             | ワードアドレス |
| 出力リレー             | WY    | 0081             | ワードアドレス |
|                   | DY    | 0021             | ワードアドレス |
|                   | М     | 0082             | ワードアドレス |
| データエリア            | WM    | 0082             | ワードアドレス |
|                   | DM    | 0022             | ワードアドレス |
|                   | L     | 0083             | ワードアドレス |
| CPU リンク           | WL    | 0085             | ワードアドレス |
|                   | DL    | 0023             | ワードアドレス |
| タイマ・カウンタ<br>(経過値) | тс    | 0060             | ワードアドレス |
| ワード内部出力           | WR    | 0000             | ワードアドレス |
|                   | DR    | 0024             | ワードアドレス |
|                   | WN    | 0001             | ワードアドレス |
| ネットワークリノクエリア<br>  | DN    | 0025             | ワードアドレス |

6.2 Web コントローラ シリーズ

| デバイス          | デバイス名 | デバイスコード<br>(HEX) | アドレスコード |
|---------------|-------|------------------|---------|
|               | Х     | 0080             | ワードアドレス |
| 外部入力          | WX    | 0080             | ワードアドレス |
|               | DX    | 0020             | ワードアドレス |
|               | Y     | 0081             | ワードアドレス |
| 外部出力          | WY    | 0081             | ワードアドレス |
|               | DY    | 0021             | ワードアドレス |
|               | М     | 0082             | ワードアドレス |
| 内部出力          | WM    | 0082             | ワードアドレス |
|               | DM    | 0022             | ワードアドレス |
| タイマ・カウンタ(経過値) | TC    | 0060             | ワードアドレス |
| <br>ワード内部出力   | WR    | 0000             | ワードアドレス |
| ワード特殊内部出力     | DR    | 0024             | ワードアドレス |

# 6.3 EHV シリーズ

| デバイス              | デバイス名 | デバイスコード<br>(HEX) | アドレスコード |
|-------------------|-------|------------------|---------|
|                   | Х     | 0080             | ワードアドレス |
| 外部入力              | WX    | 0080             | ワードアドレス |
|                   | DX    | 0020             | ワードアドレス |
|                   | Y     | 0081             | ワードアドレス |
| 外部出力              | WY    | 0081             | ワードアドレス |
|                   | DY    | 0021             | ワードアドレス |
|                   | EX    | 0084             | ワードアドレス |
| 拡張外部入力            | WEX   | 0084             | ワードアドレス |
|                   | DEX   | 0026             | ワードアドレス |
|                   | EY    | 0085             | ワードアドレス |
| 拡張外部出力            | WEY   | 0085             | ワードアドレス |
|                   | DEY   | 0027             | ワードアドレス |
|                   | М     | 0082             | ワードアドレス |
| データエリア            | WM    | 0082             | ワードアドレス |
|                   | DM    | 0022             | ワードアドレス |
|                   | L     | 0000             | ワードアドレス |
| CPU リンク           | WL    | 0085             | ワードアドレス |
|                   | DL    | 0023             | ワードアドレス |
|                   | WR    | 0000             | ワードアドレス |
|                   | DR    | 0024             | ワードアドレス |
|                   | WN    | 0001             | ワードアドレス |
|                   | DN    | 0025             | ワードアドレス |
| タイマ・カウンタ<br>(経過値) | TC    | 0060             | ワードアドレス |

## 7 エラーメッセージ

エラーメッセージは表示器の画面上に「番号:機器名:エラーメッセージ(エラー発生箇所)」のよう に表示されます。それぞれの内容は以下のとおりです。

| 項目       | 内容                                                                                                    |
|----------|----------------------------------------------------------------------------------------------------|
| 番号       | エラー番号                                                                                                    |
| 機器名      | エラーが発生した接続機器の名称。接続機器名は GP-Pro EX で設定する接続機器<br>の名称です。(初期値 [PLC1])                                                                                                    |
| エラーメッセージ | 発生したエラーに関するメッセージを表示します。                                                                                                    |
| エラー発生箇所  | エラーが発生した接続機器の IP アドレスやデバイスアドレス、接続機器から受信したエラーコードを表示します。<br>MEMO<br>• IP アドレスは「IP アドレス (10 進数): MAC アドレス (16 進数)」のように表示<br>されます。<br>• デバイスアドレスは「アドレス: デバイスアドレス」のように表示されます。<br>• 受信エラーコードは「[16 進数,16 進数]」のように表示されます。 |

エラーメッセージの表示例

「RHAA035:PLC1: 書込み要求でエラー応答を受信しました ( 受信エラーコード :[02H,02H])」

| MEMO | • | 受信したエラーコードの詳細は、接続機器のマニュアルを参照してください。     |
|------|---|-----------------------------------------|
|      | • | ドライバ共通のエラーメッセージについては「保守/トラブル解決ガイド」の「表示器 |
|      |   | で表示されるエラー」を参照してください。                    |

ドライバ固有のエラーコード

エラーコードは分割された2バイトのコードとして送信されます。

<例>

| リプライコマンド | リターンコード | エラー表示 |
|----------|---------|-------|
| 01       | 07      | 01,07 |
|          |         | †   † |
|          |         |       |

| エラーコード | 説明                    |
|--------|-----------------------|
| 01,05  | 要求されたポイントの数が指定の範囲外である |
| 01,06  | 指定されたデバイスが存在しない       |
| 01,07  | 指定されたデバイスアドレスが範囲外である  |

MEMO ・ 受信したエラーコードの詳細は、接続機器のマニュアルを参照してください。